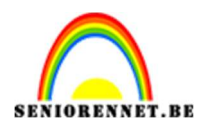

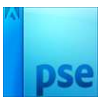

## **Donut teksteffect**

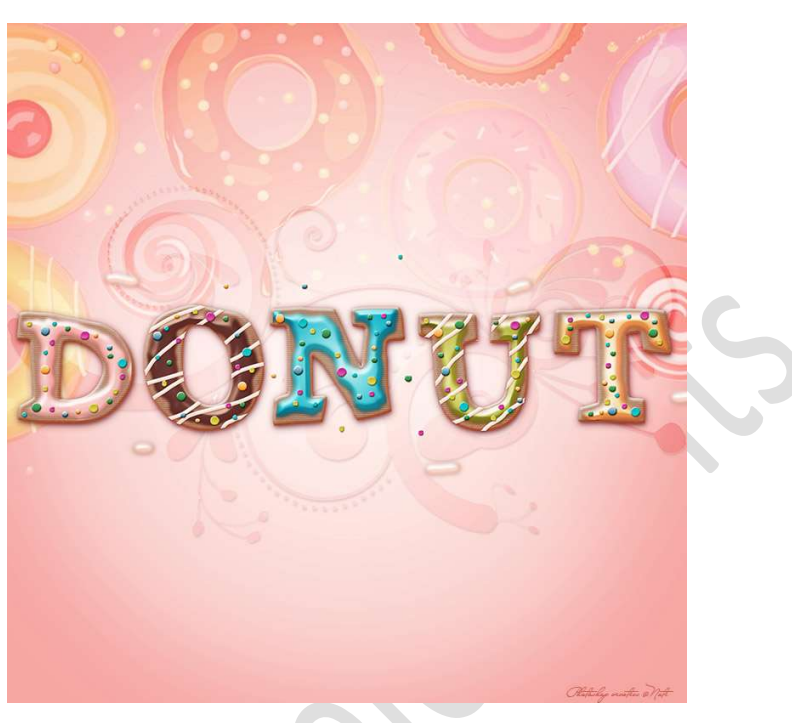

<u>Materiaal:</u> Stijlen Forsting – Stijlen Glazuur – Stijlen koekjes – Stijlen sprankels – Lettertype 'Joint by PizzaDude'.

- 1. Laad het lettertype in uw PSE.
- 2. Maak een nieuw document van 2000 x 2000 px 300 ppi witte achtergrond.
- 3. Plaats boven de achtergrondlaag een Aanpassingslaag Verloop met op locatie 0%: #FFFAF7 en op locatie 80%: #FCE3E2 – Radiaal Verloop met hoek van 90° en schaal van 150%

| 100 C                                                                                       | © 8 📑 8 verto   |
|---------------------------------------------------------------------------------------------|-----------------|
| Verloopvulling<br>Verloop: Verloop: OK<br>Stjb: Radiaal V<br>Hoek: 90<br>Schaal; 150 V<br>% | X S Achtergrond |
| _ OmkerenDithering<br>☑ Uitijjnen met laag                                                  |                 |
|                                                                                             |                 |

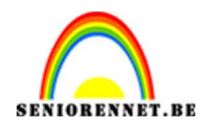

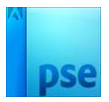

4. Verenig beide lagen tot één laag.

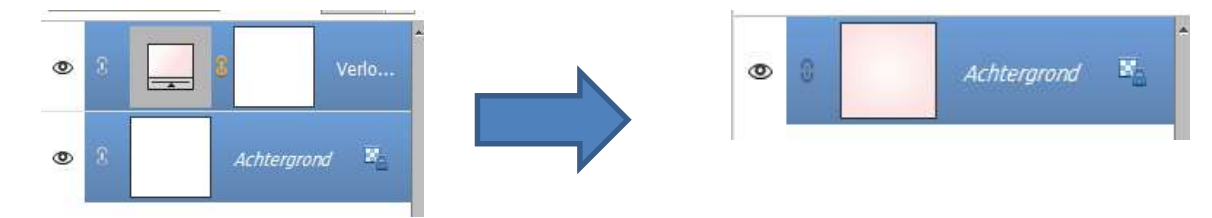

5. Plaats daarboven een **Aanpassingslaag Niveaus** met volgende waarden: **164 – 0,85 - 255**.

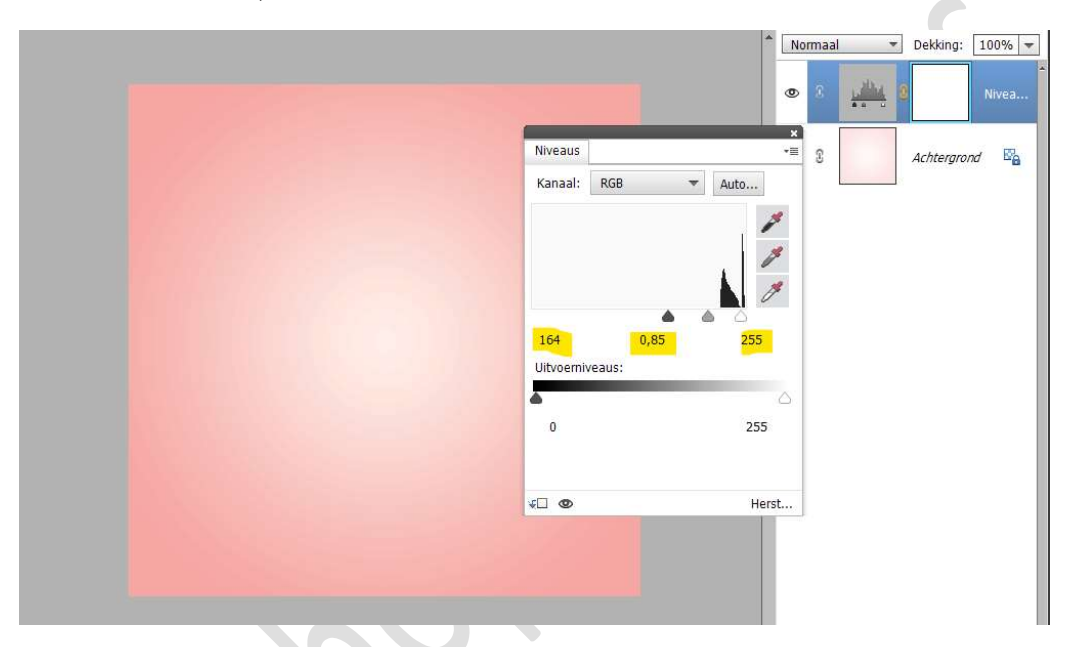

Activeer het laagmasker van deze Aanpassingslaag. Neem een zacht zwart penseel van 1000px – penseeldekking van 50%

Ga met dit penseel over **midden** van uw werkdocument.

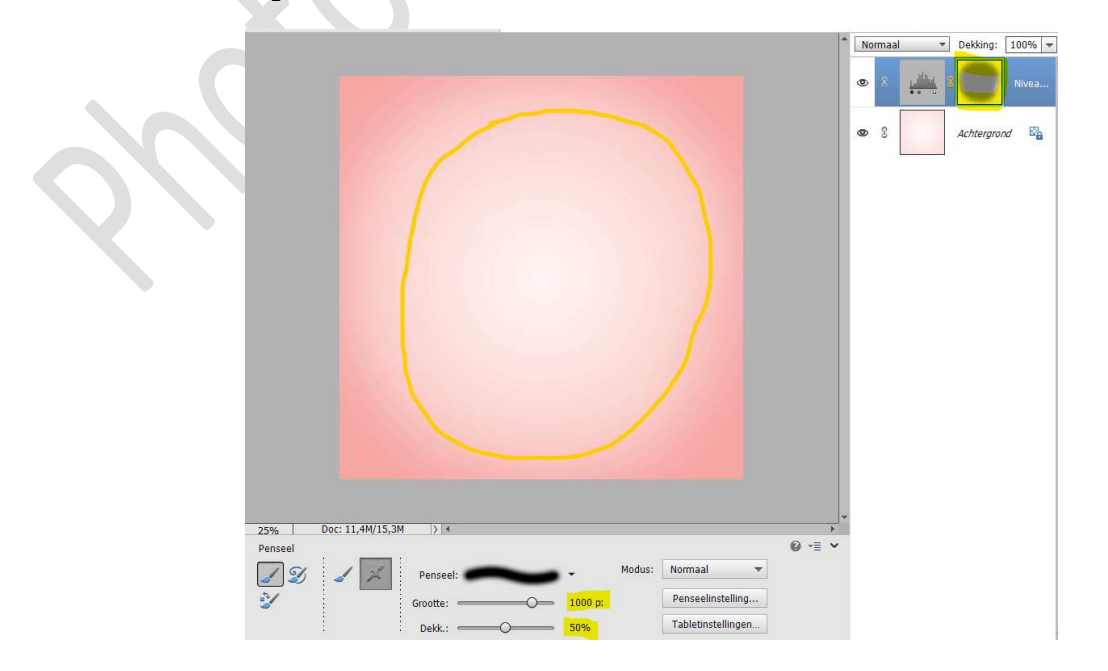

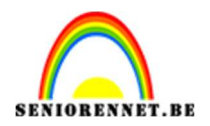

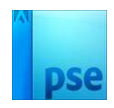

6. Activeer het Tekstgereedschap. Zet Voorgrondkleur op zwart. Kies lettertype Joint By PizzaDude Regular – Grootte: 90 pt. Type de eerste letter: D

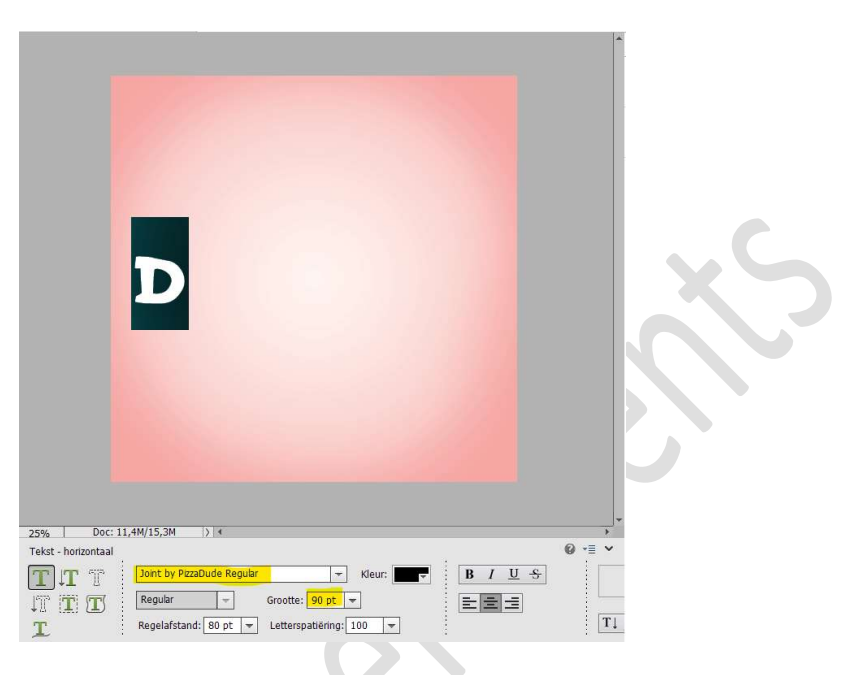

Doe CTRL+T en vergroot de letter.

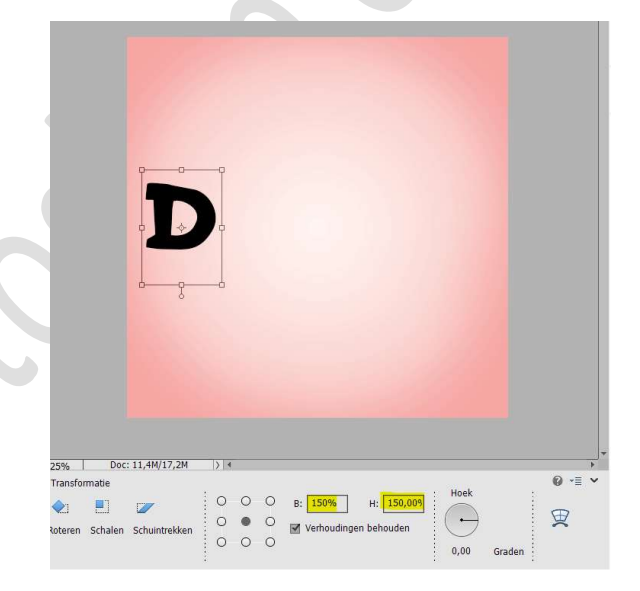

Dupliceer deze letter 2 maal.

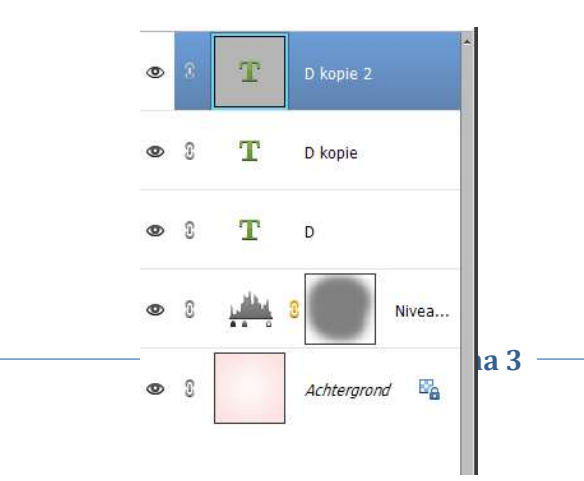

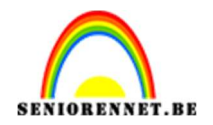

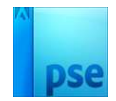

### 7. Laad de Stijlen: Koekjesstijlen in uw PSE.

Ga naar Stijlen → Klik op omgekeerde driehoekjes met de vier lijntjes → Uitklapvenster → Stijlen laden → mapje waar u alles hebt opgeslagen → kies koekjesstijlen → Stijl koekjes 1.asl.

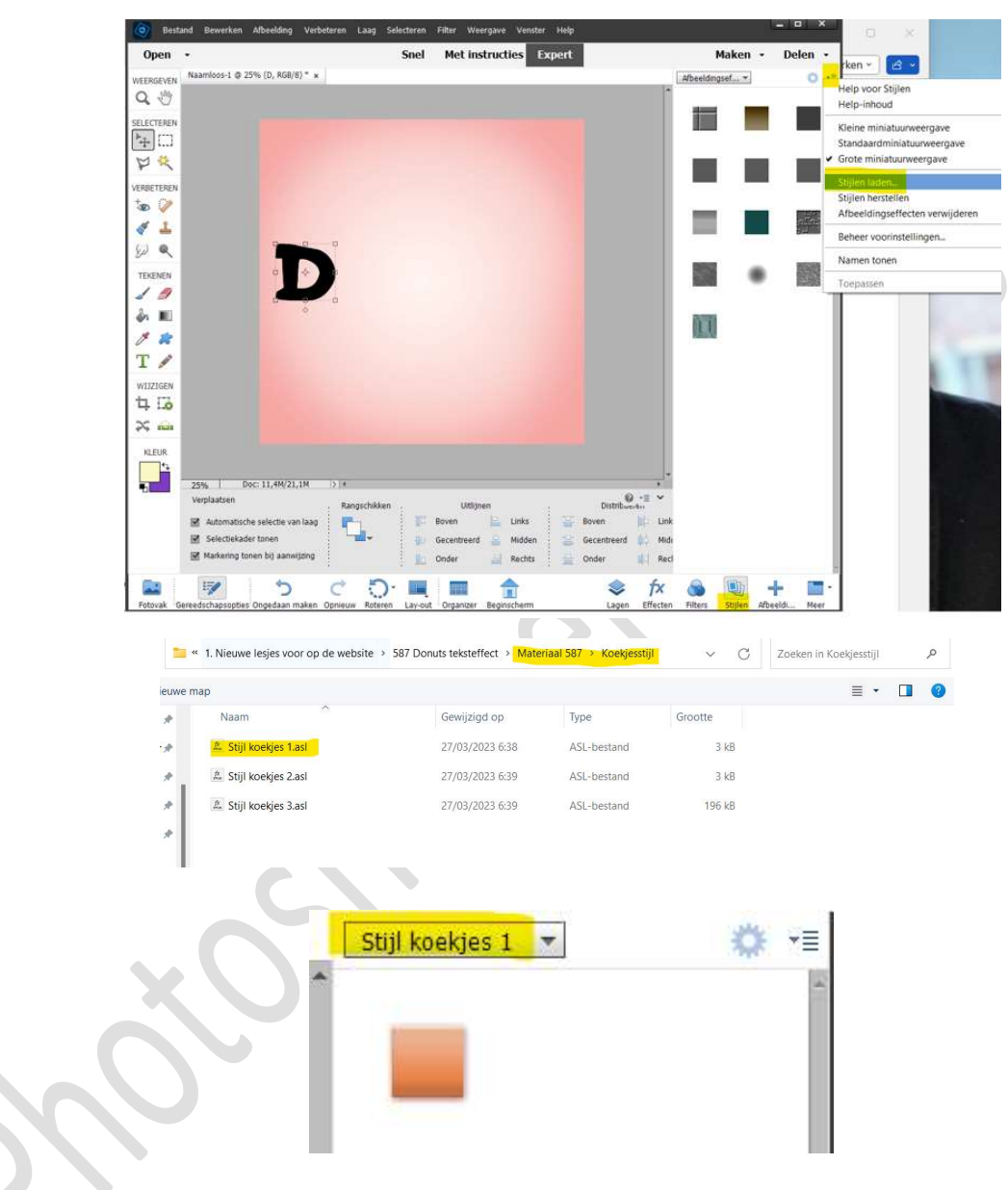

Herhaal dit nu ook voor Stijl koekjes 2. asl en Stijl koekjes 3. asl.

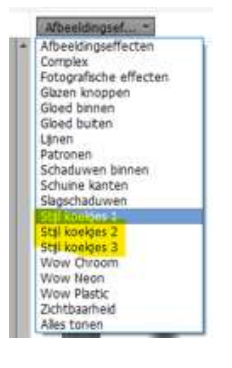

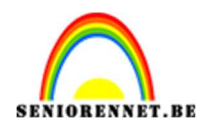

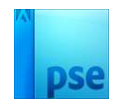

8. Ga eventjes terug naar uw lagenpalet. Activeer de **onderste letter** (sluit eventueel de bovenste 2 gedupliceerde letters).

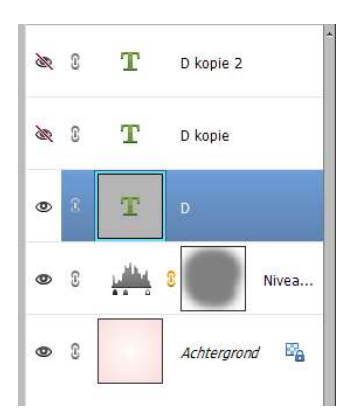

Ga terug naar Stijlen en pas de Stijl koekjes 1 toe op deze laag.

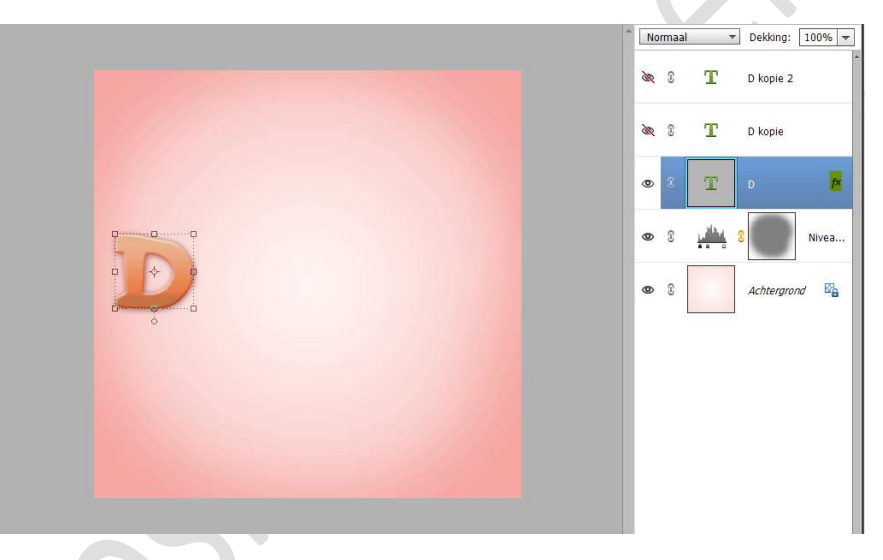

Activeer nu de laag D kopie, eventueel open van oogje. Ga naar Stijlen en pas nu de Stijl koekjes 2 toe op deze laag.

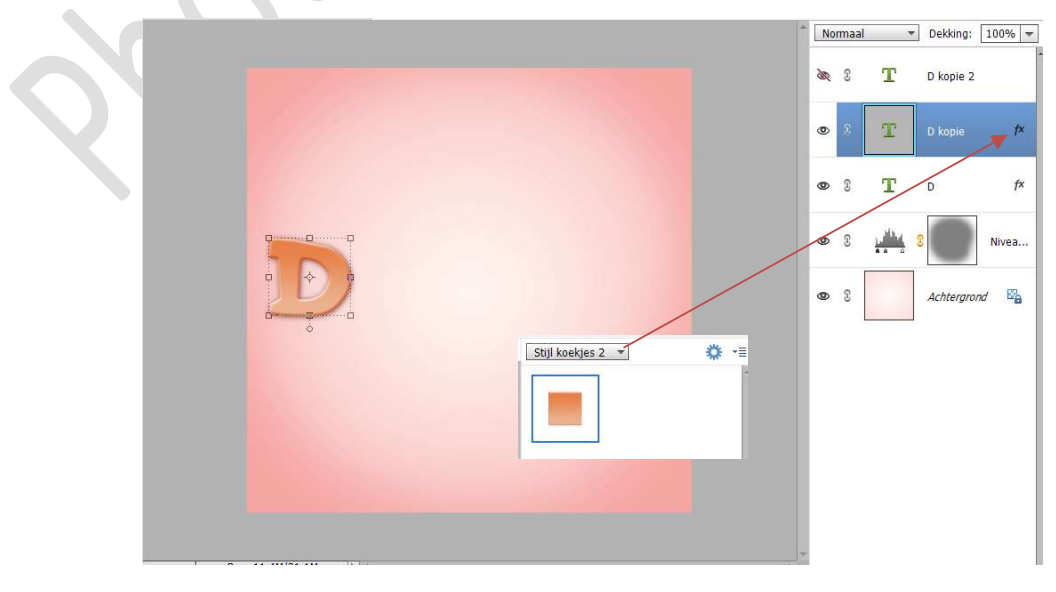

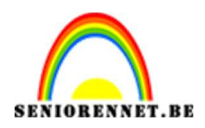

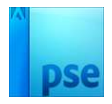

#### Activeer nu de laag D kopie2, eventueel open van oogje. Ga naar Stijlen en pas nu de Stijl koekjes 3 toe op deze laag.

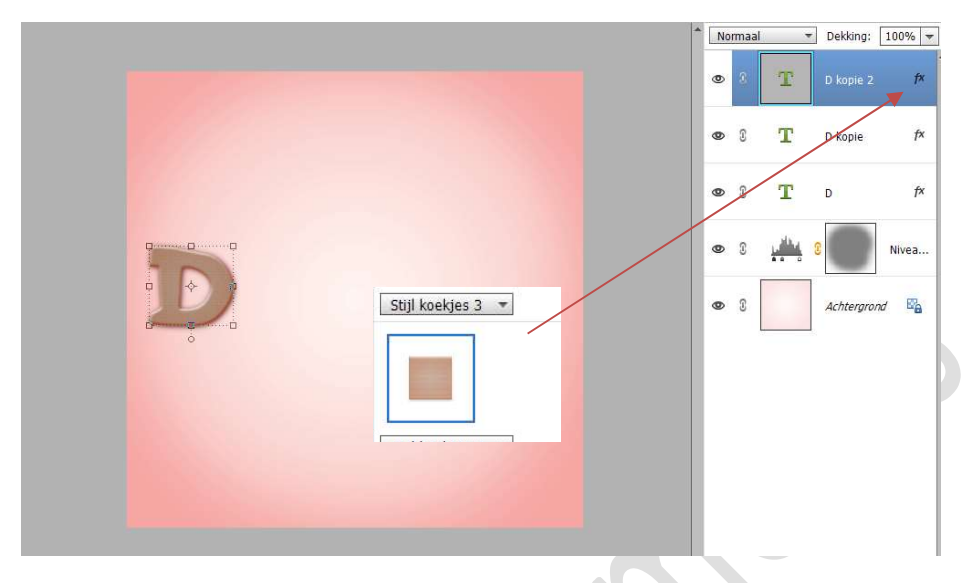

9. Ga terug naar **Stijlen → Laad nu Glazuur 1** in uw stijlen.

| Naam                  | ^ Gewijzigd op  | Туре          | Grootte |
|-----------------------|-----------------|---------------|---------|
| 🏯 Stijl glazuur 1.asl | 27/03/2023 6:40 | 0 ASL-bestand | 3 kl    |
| 🏦 Stijl glazuur 2.asl | 27/03/2023 6:4  | 8 ASL-bestand | 3 kl    |
| 🏦 Stijl glazuur 3.asl | 27/03/2023 6:4  | 9 ASL-bestand | 3 kl    |
| 🏦 Stijl glazuur 4.asl | 27/03/2023 6:4  | 9 ASL-bestand | 3 kl    |
| A Stijl glazuur 5.asl | 27/03/2023 6:50 | 0 ASL-bestand | 3 kl    |
| X                     |                 |               |         |
|                       |                 |               |         |

10. Ga terug naar uw lagenpalet.
Plaats bovenaan een nieuwe laag en noem dit glazuur.
Doe CTRL+klik op Laag D kopie 2.
Ga naar Selecteren → Bewerken → Slinken → 8 px → OK.

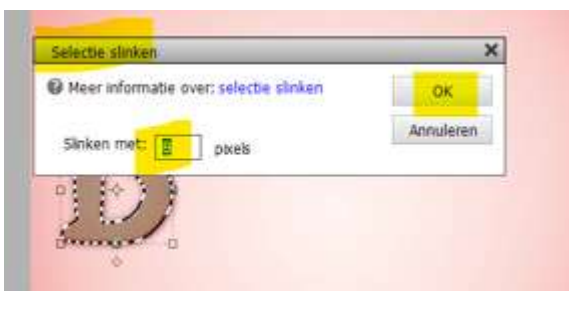

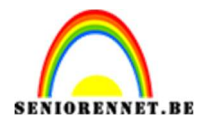

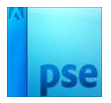

#### Vul deze selectie met witte kleur.

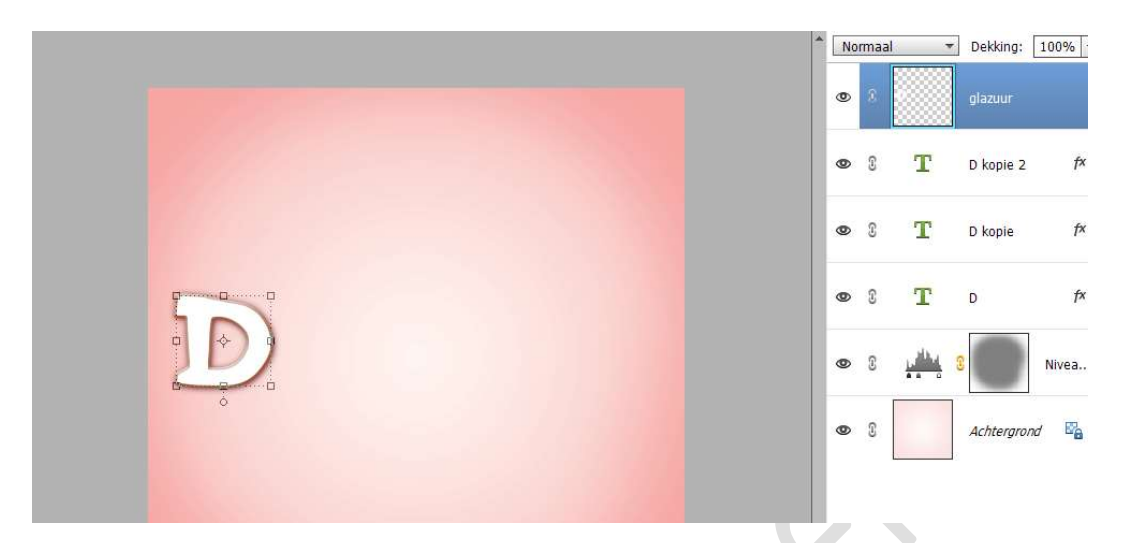

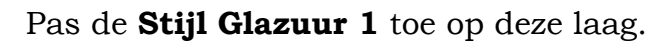

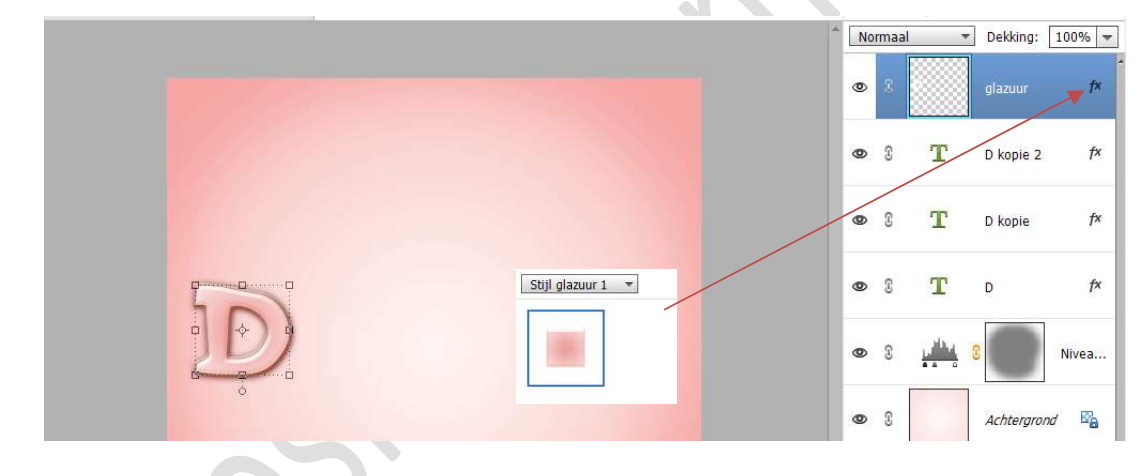

#### Deselecteren

11. Hang een laagmasker aan deze laag.

Neem een zacht zwart penseel van 40 px – penseeldekking van 100%.

Ga met dit **penseel over glazuur aan buitenste deel**. Weet dat dit nooit perfect is!

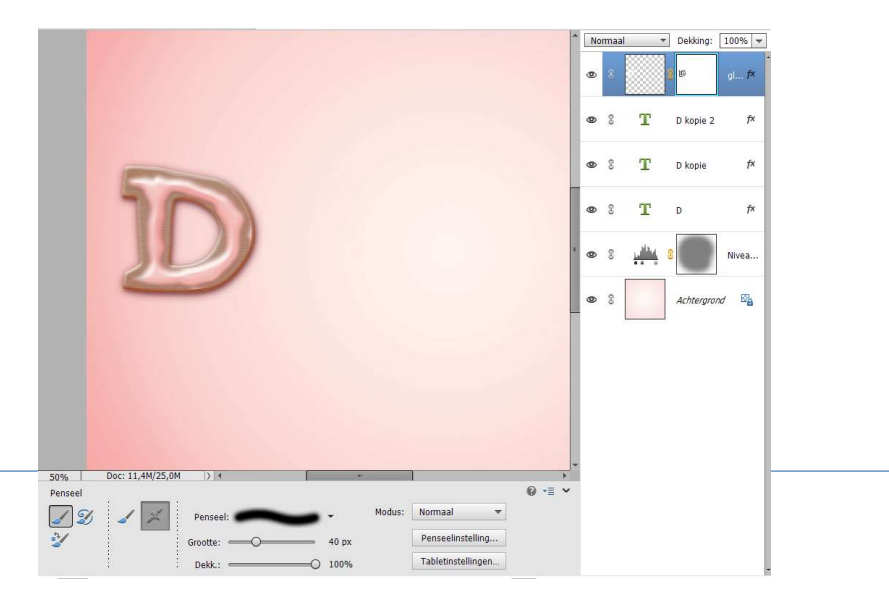

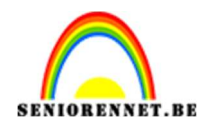

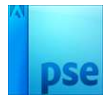

Dupliceer (CTRL+J) deze laag en verplaats het bovenste deel een beetje.

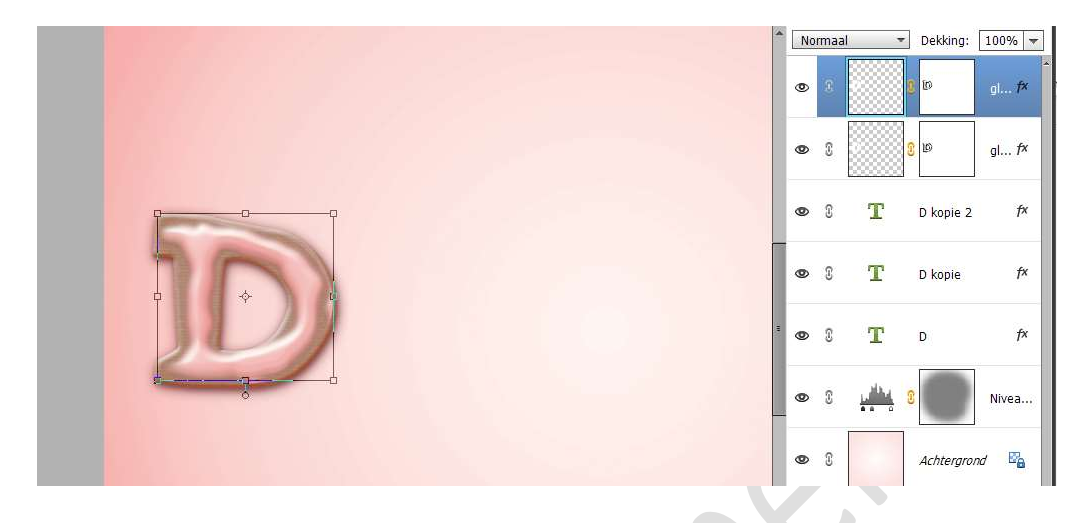

### 12. Laad alle stijlen van de Sprankels in uw PSE.

Ga naar Stijlen  $\Rightarrow$  Klik op omgekeerde driehoekjes met de vier lijntjes  $\Rightarrow$  Uitklapvenster  $\Rightarrow$  Stijlen laden  $\Rightarrow$  mapje waar u alles hebt opgeslagen  $\Rightarrow$  kies Sprankels  $\Rightarrow$  Stijl sprankels donkerblauw.asl Herhaal deze stappen voor de andere 5 sprankelskleuren.

| Afbeekingseffecten     Complex     Complex     Fotografische effecten     Gizen knoppen     Gied binnen     Gied buiten     Linen     Pstronen     Schaduwen binnen     Schaduwen binnen     Schauekanten     Sagschaduwen     Stal glazur 1 |  |
|----------------------------------------------------------------------------------------------------|--|
| Complex<br>Fotografische effecten<br>Giazen knoppen<br>Gloed bunten<br>Lijnen<br>Patronen<br>Schaduwen binnen<br>Schaduwen binnen<br>Schulwe kanten<br>Slagschaduwen<br>Stij glazur 1                                                        |  |
| Fotografische effecten<br>Giazen knoppen<br>Gleed buiten<br>Lynen<br>Patronen<br>Schadewen binnen<br>Schute kanten<br>Slagschaduwen<br>Stij glazur 1                                                                                         |  |
| Gizen knoppen<br>Gloed buiten<br>Linen<br>Patronen<br>Schaduwen binnen<br>Schurse kanten<br>Slagschaduwen<br>Stij glazur 1                                                                                                    |  |
| Gloed binnen<br>Gloed buiten<br>Lynen<br>Schaduwen binnen<br>Schulwen binnen<br>Sbygchaduwen<br>Stij glazur 1                                                                                                    |  |
| Gloed buiten<br>Lijnen<br>Patronen<br>Schaduwen binnen<br>Schuise kanten<br>Slagschaduwen<br>Stij glaschaduwen<br>Stij glazuur 1                                                                                                    |  |
| Linen<br>Patronen<br>Schaduwen binnen<br>Schuine kanten<br>Slagschaduwen<br>Stij gazuur 1                                                                                                    |  |
| Patronen<br>Schaduwen binnen<br>Schuine kanten<br>Slagschaduwen<br>Stij glazuur 1                                                                                                    |  |
| Schaduwen binnen<br>Schuine kanten<br>Slagschaduwen<br>Stijl glazuur 1                                                                                                    |  |
| Schuine kanten<br>Slagschaduwen<br>Stijl glazuur 1                                                                                                    |  |
| Slagschaduwen<br>Still glazuur 1                                                                                                    |  |
| Stil glazuur 1                                                                                                    |  |
|                                                                                                    |  |
| Stil dazuur 2                                                                                                    |  |
| Still koekles 1                                                                                                    |  |
| Still koekles 2                                                                                                    |  |
| Stil koekies 3                                                                                                    |  |
| Still Spracking dookerblauw                                                                                                    |  |
| Still sprankels deel                                                                                                    |  |
| Still Sprankels groen                                                                                                    |  |
| Stal Sprankels hemelshlauw                                                                                                    |  |
| Still sprankels prante                                                                                                    |  |
| Still Sprankels paars                                                                                                    |  |
| Wew Chroom                                                                                                    |  |
| Wow Neon                                                                                                    |  |
| Wow Plastic                                                                                                    |  |
| Zichtbaarheid                                                                                                    |  |
| Alles tonen                                                                                                    |  |

13. Ga terug naar uw lagenpalet en plaats een nieuwe laag. Noem deze sprankels donkerblauw. Activeer het Ovaal Selectiegereedschap. Teken een cirkel.
Vul deze selectie met wit. Deselecteren Ga naar Stijlen → klik op Stijl Sprankels donkerblauw. Nu heeft deze cirkel een donkerblauwe stijl. Plaats deze mooi op het glazuur.

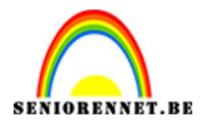

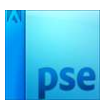

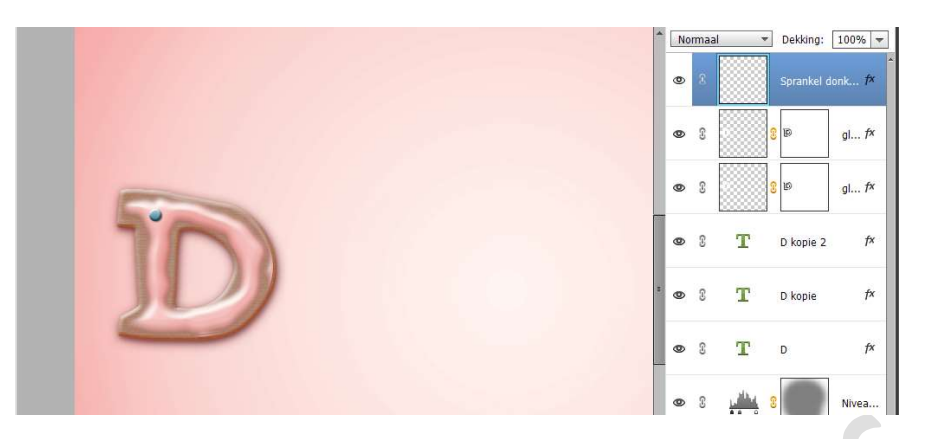

Dupliceer deze laag.
Laagstijl wissen.
Wijzig de naam naar Sprankel Geel.
Ga naar Stijlen → klik op Stijl Sprankels Geel.
Nu heeft deze cirkel een gele stijl.
Verplaats deze ergens anders op glazuur.

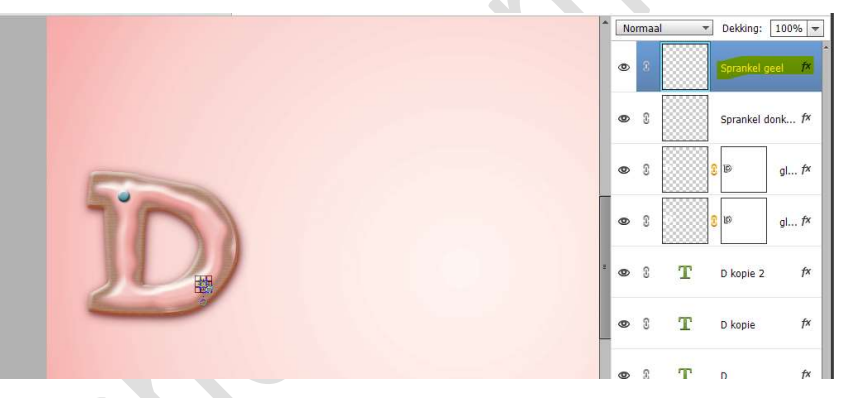

**Herhaal deze stappen** nu ook voor de andere 4 kleuren (groen, hemelsblauw, oranje, paars).

|     |   | ^ [<br>, | Normaal | Dekking: 100%      Sprankel paars fx |
|-----|---|----------|---------|--------------------------------------|
| 500 |   |          | • 8     | Sprankel oranje <i>f</i> ×           |
|     | * |          | s :     | Sprankel hemef×                      |
|     |   | -        | • 1     | Sprankel groen <i>f</i> ×            |
|     |   |          | • 1     | Sprankel geel f×                     |
|     |   |          | s :     | Sprankel donk f×                     |

We gaan nog wat extra sprankels bijvoegen. Dupliceer één of meerdere van deze kleuren. Verklein deze een beetje en plaats ze op glazuur.

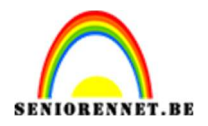

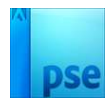

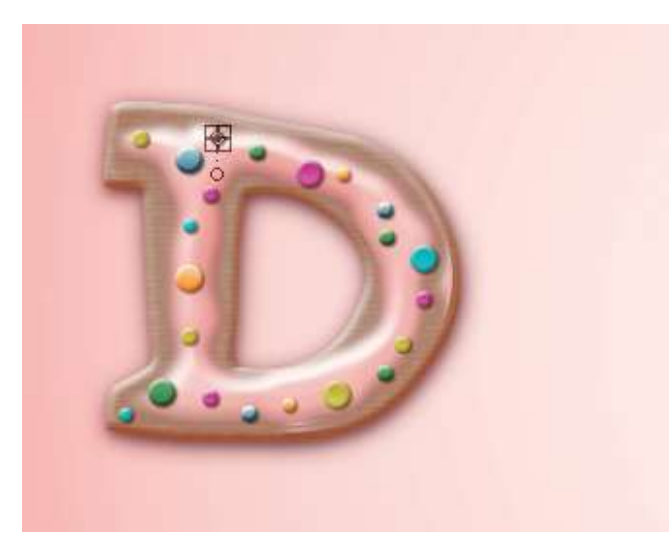

14. Selecteer de lagen D – D kopie – D kopie 2. Dupliceer deze lagen en plaats deze bovenaan in uw lagenpalet. Verplaats deze wat naar rechts.

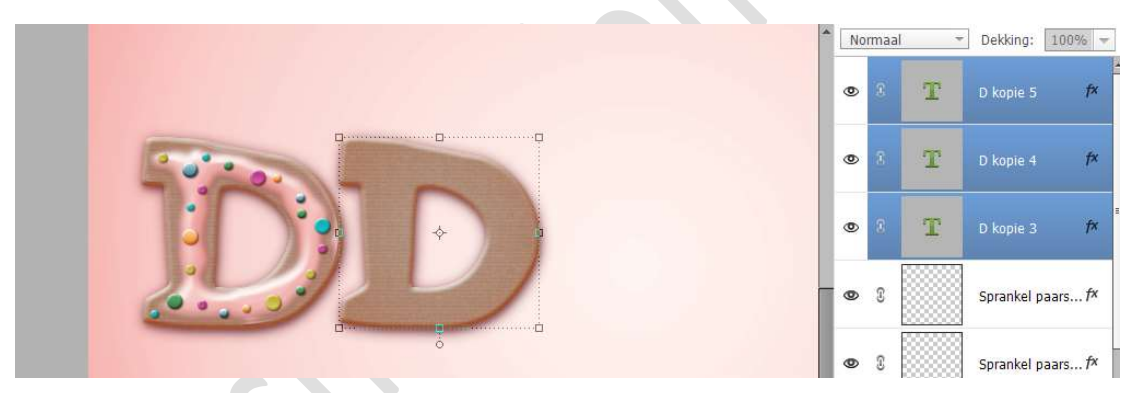

15. Selecteer ook alle lagen van de sprankels. Dupliceer deze lagen. Verplaats deze wat naar rechts. Sluit de oogjes van alle sprankels.

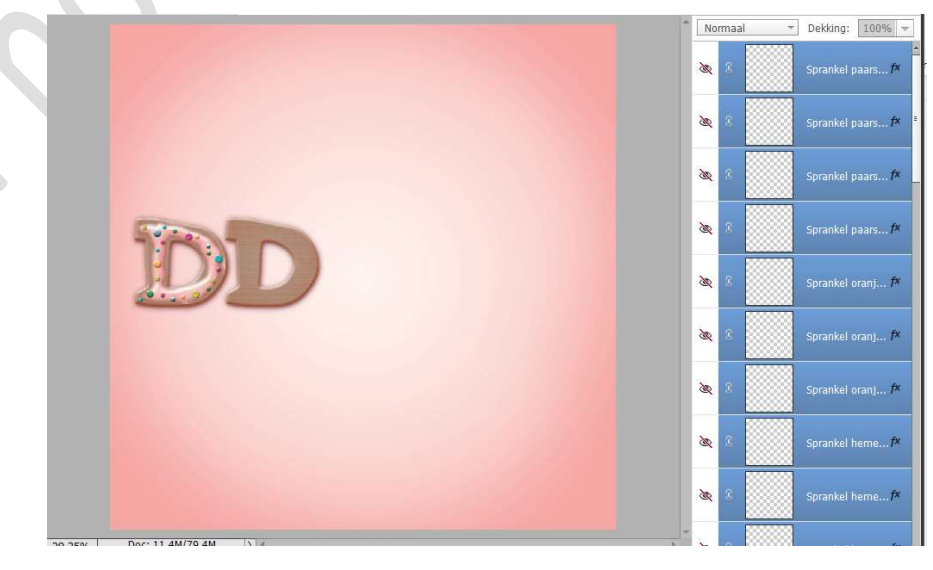

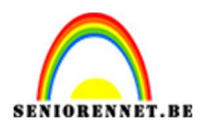

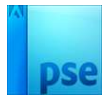

16. Selecteer de laag D tot de laag sprankel, net onder de laag D kopie 3.

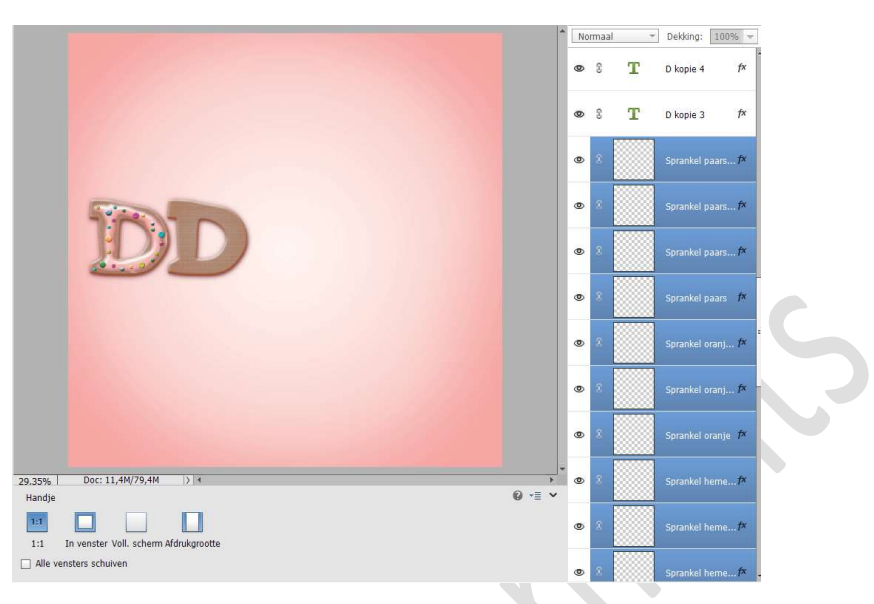

Maak daar een groep van en noem deze groep D. Kan u met uw versie geen groep maken, koppel deze lagen door te klikken op slotje tussen oogje en de laag in uw laagmasker.

| 0 | 3 | т       | D kopie 5 | f×    |   | $\checkmark$ | ۵ | 8 | Sprankel f*         |  |
|---|---|---------|-----------|-------|---|--------------|---|---|---------------------|--|
| 0 | 3 | т       | D kopie 4 | f×    |   | $\bigcirc$   | ۲ | 8 | Sprankel f×         |  |
| 0 | 3 | Т       | D kopie 3 | ŧ     |   |              | • | 8 | Sprankel 🕫          |  |
| ۲ | 8 |         |           |       | - |              | ۲ |   | Sprankel f×         |  |
| 0 | S | L. HALL | 8         | Nivea |   |              | ۲ |   | Sprankel <i>f</i> × |  |
| 0 | 2 |         | Achteraro | vi 🖾  |   |              | ۲ |   | Sprankel 🕫          |  |
|   |   |         | Achtergio | ~ -0  | - |              | ۲ |   | Sprankel f×         |  |
|   |   |         |           |       |   |              | ø | D | Sprankel f×         |  |
|   |   |         |           |       |   |              |   |   |                     |  |

17. Activeer de laag D kopie 3.
Dubbel klikken op T en wijze de letter D naar O.
Herhaal dit ook bij D kopie 4 en D kopie 5.

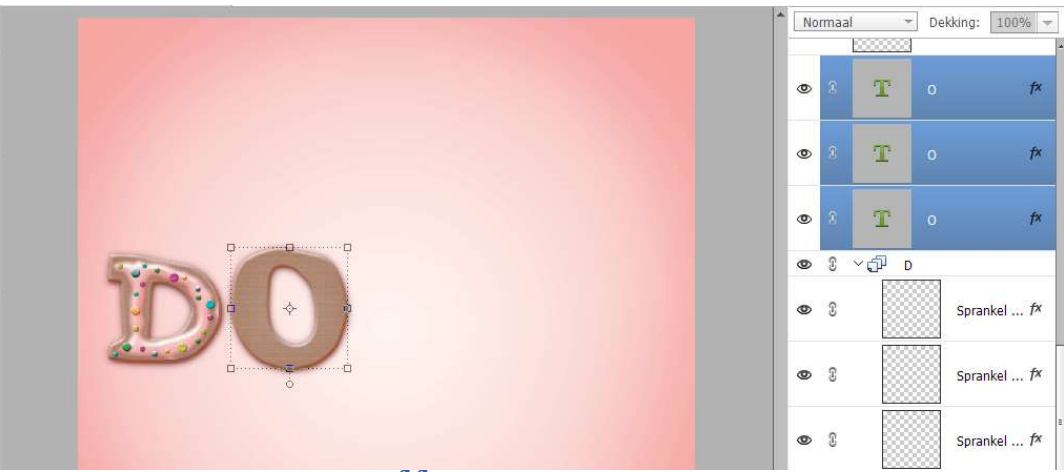

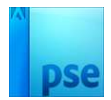

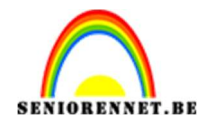

18. Plaats boven de bovenste tekstlaag O een nieuwe laag en noem deze glazuur.
Laad in uw Stijlen → Stijl Glazuur 2.
Ga terug naar uw lagenpalet.
Doe CTRL+klik op de bovenste tekstlaag O.
Ga naar Selecteren → Bewerken → Slinken: 8 px → OK.
Vullen met witte kleur.
Deselecteren.

Pas op deze laag de Stijl Glazuur 2 toe.

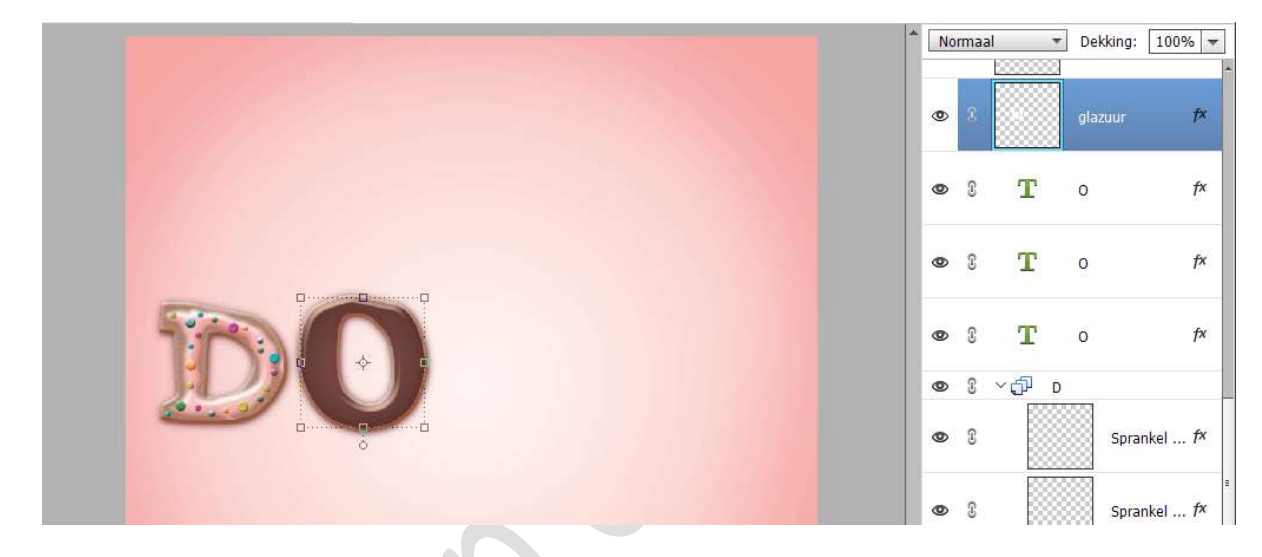

Hang een **laagmasker aan deze laag**. Neem een **zacht zwart penseel van 40 px – penseeldekking van** 

#### 100%

Ga met dit penseel over de rand van dit glazuur.

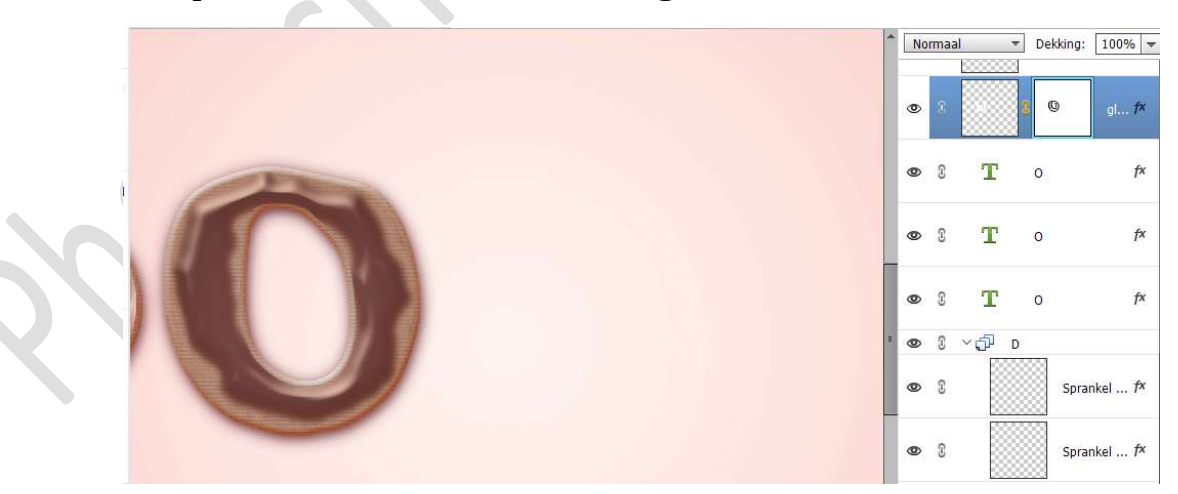

19. **Dupliceer deze laag** en **verplaats** deze een beetje voor bijkomend effect.

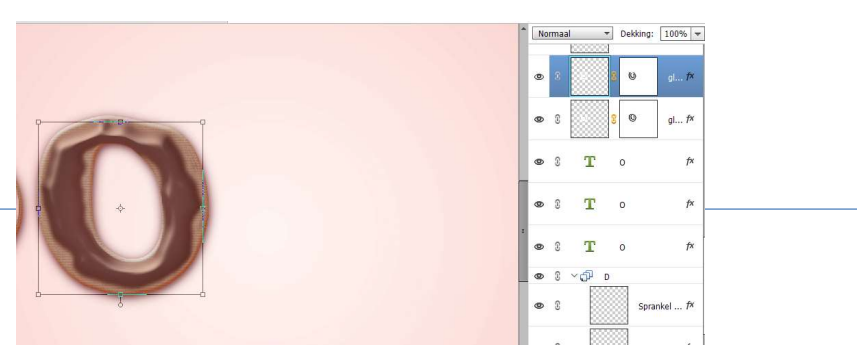

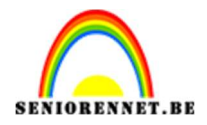

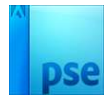

#### 20. Laad de Stijl Forsting 1 in uw stijlen.

Plaats boven de laag glazuur een nieuwe laag en noem deze forsting.

Neem een hard wit penseel van 12 px – penseeldekking 100% Ga met dit penseel met de losse hand over de letter O.

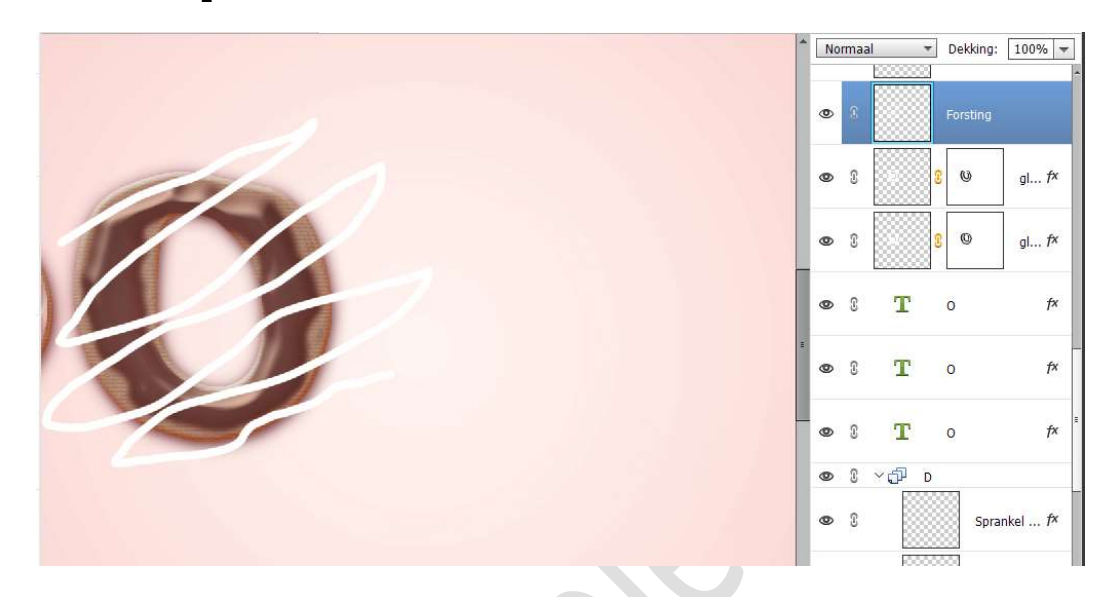

Doe **CTRL+klik** op de **bovenste Tekstlaag O** om een selectie te maken van de letter O.

Ga naar Selecteren → Selectie omkeren. Neem een harde gum en verwijder alles wat buiten de O ligt. Zorg wel dat de laag Forsting actief is.

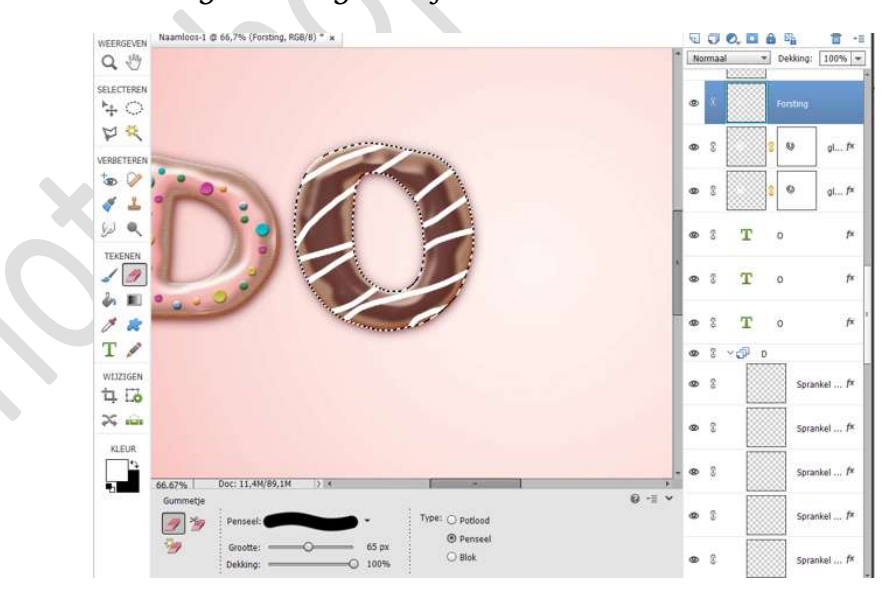

Deselecteren

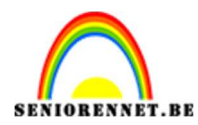

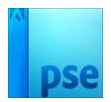

21. Pas nu op deze laag **Stijl Forsting 1** toe.

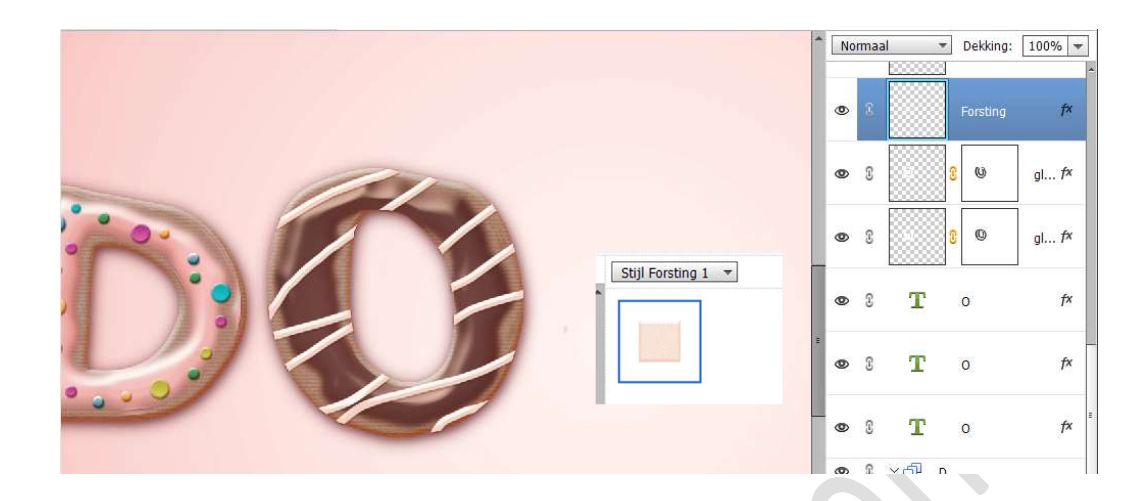

22. **Open nu de oogjes van de verschillende lagen van sprankels** en plaats ze op de letter O.

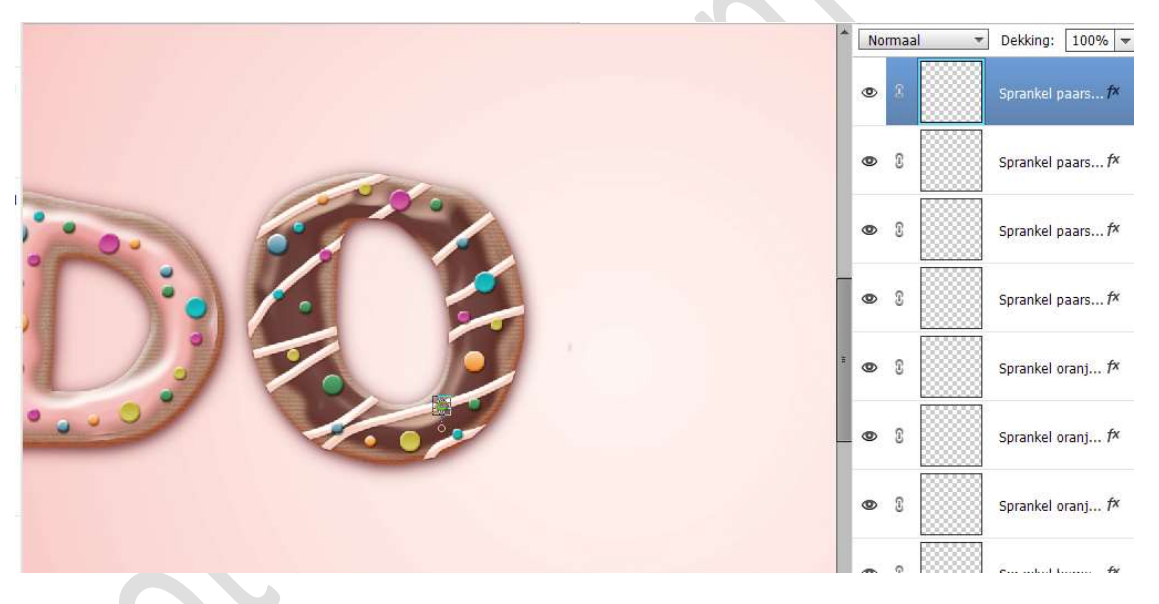

23. Selecteer de 3 tekstlagen 0.
Dupliceer deze en plaats deze bovenaan in uw lagenpalet.
Verplaats deze wat naar rechts.
Selecteer alle sprankellagen, dupliceer deze, verplaats wat naar rechts, plaats ze bovenaan in uw lagenpalet en sluit de oogjes.
Selecteer de lagen vanaf Tekstlaag O tot de laag Sprankel net onder de gedupliceerde tekstlaag bovenaan in uw lagenpalet.
Maak een groep, noem deze O of koppel deze lagen.

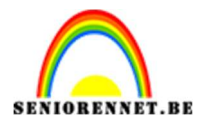

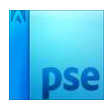

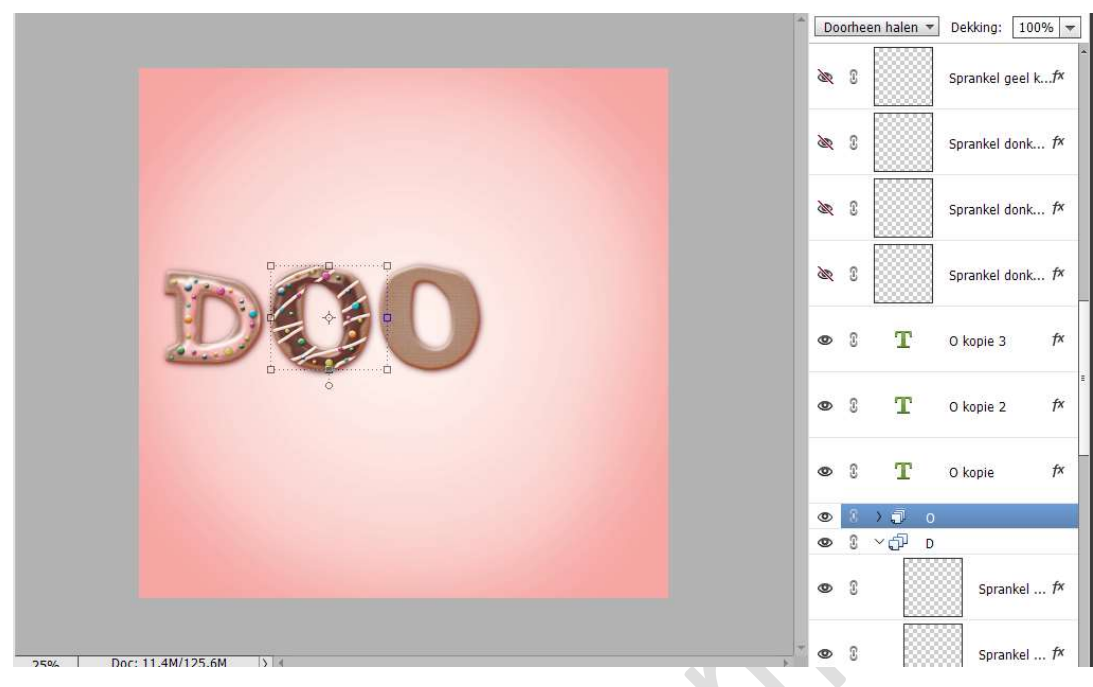

#### 24. Dubbelklik op de Tekstlaag O kopie. Wijzig de O naar N. Herhael dit ook bij O kopie 2 op O kopie (

Herhaal dit ook bij O kopie 2 en O kopie 3.

|   | NI<br>X  | orma<br>S | al 💌  | Dekking: 100<br>Sprankel geel k |
|---|----------|-----------|-------|---------------------------------|
|   | ×        | 3         |       | Sprankel donk                   |
|   | <i>X</i> | S         |       | Sprankel donk                   |
|   | ×        | 3         |       | Sprankel donk                   |
|   | ۲        | 8         | т     | N                               |
| ò | 0        | £         | т     | N                               |
|   | 0        | S         | т     | N                               |
|   | ۲        | 3         | > 🗊 o |                                 |
|   | ٢        | T         | ×₫ D  |                                 |
|   | ۲        | S         |       | Sprankel                        |

25. Laad in Stijlen de Stijl glazuur 3.
Plaats boven de Tekstlaag N een nieuwe laag en noem deze glazuur. Doe CTRL+klik op de bovenste tekstlaag N. Zorg dat de laag glazuur geactiveerd is. Ga naar Selecteren → Bewerken → Slinken: 8 px → OK.
Vul de selectie met wit. Deselecteren. Pas op deze laag de Stijl glazuur 3 toe.

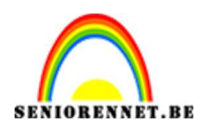

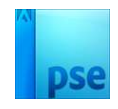

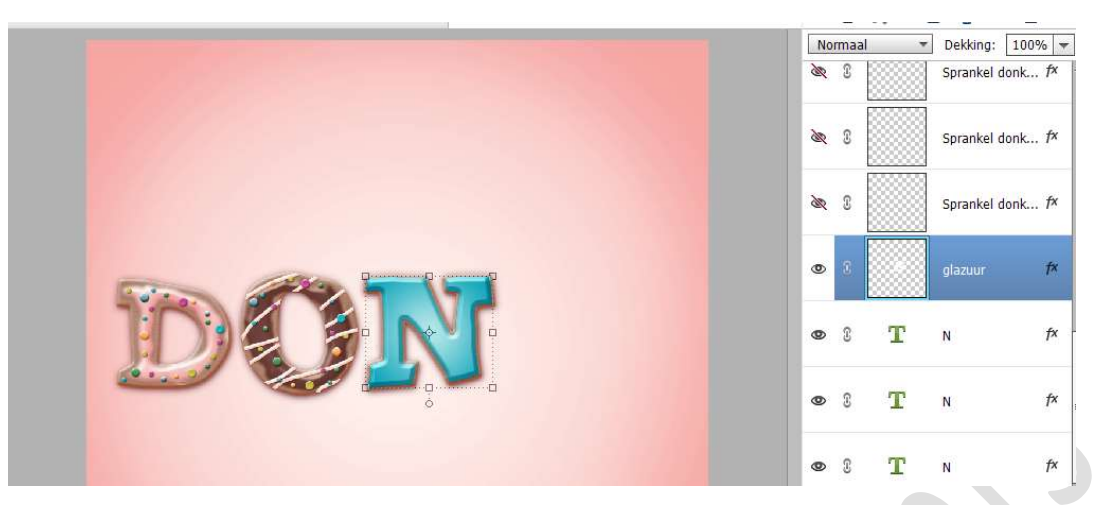

Hang een **laagmasker** aan deze laag.

Neem een zacht zwart penseel van 40 px – penseeldekking van 100%

Ga met dit penseel over de rand van dit glazuur

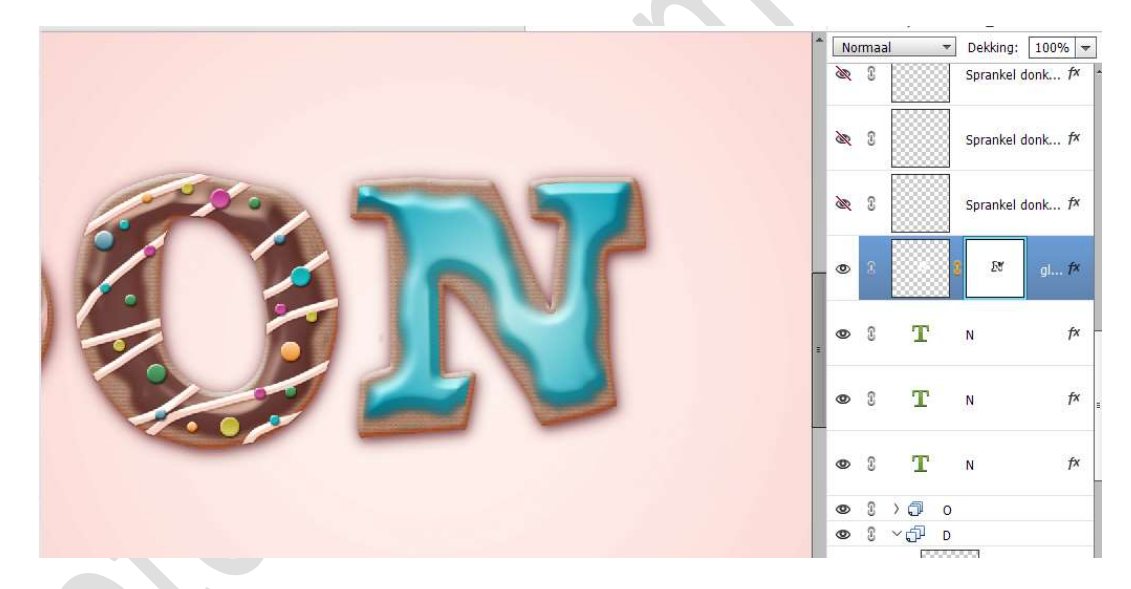

26. **Open de lagen van de sprankels**. Plaats deze op het **glazuur** van de letter N.

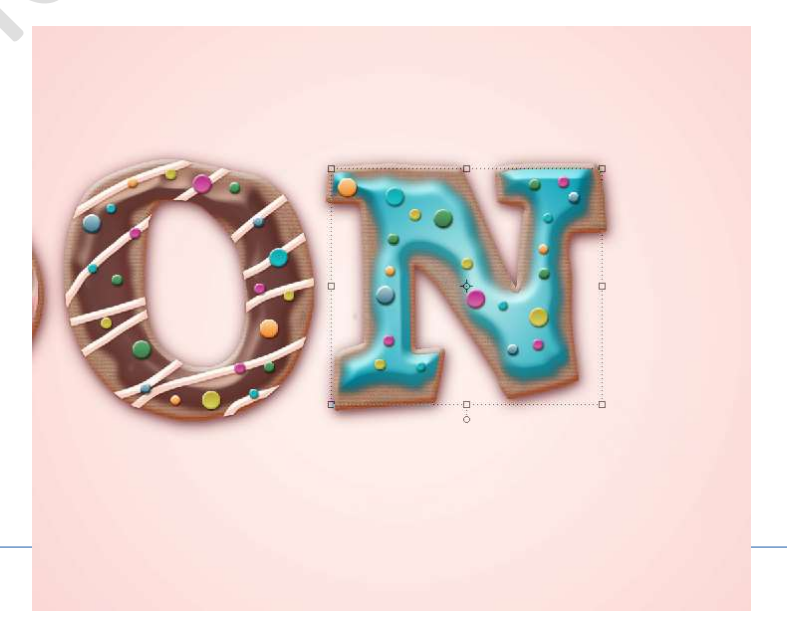

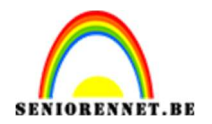

27. Selecteer de 3 tekstlagen N.

Dupliceer deze en plaats deze bovenaan in uw lagenpalet. Verplaats deze wat naar rechts.

Selecteer alle sprankellagen, dupliceer deze, verplaats wat naar rechts, plaats ze bovenaan in uw lagenpalet en sluit de oogjes. Selecteer de lagen vanaf Tekstlaag N tot de laag Sprankel net onder de gedupliceerde tekstlaag bovenaan in uw lagenpalet. Maak een groep, noem deze N of koppel deze lagen.

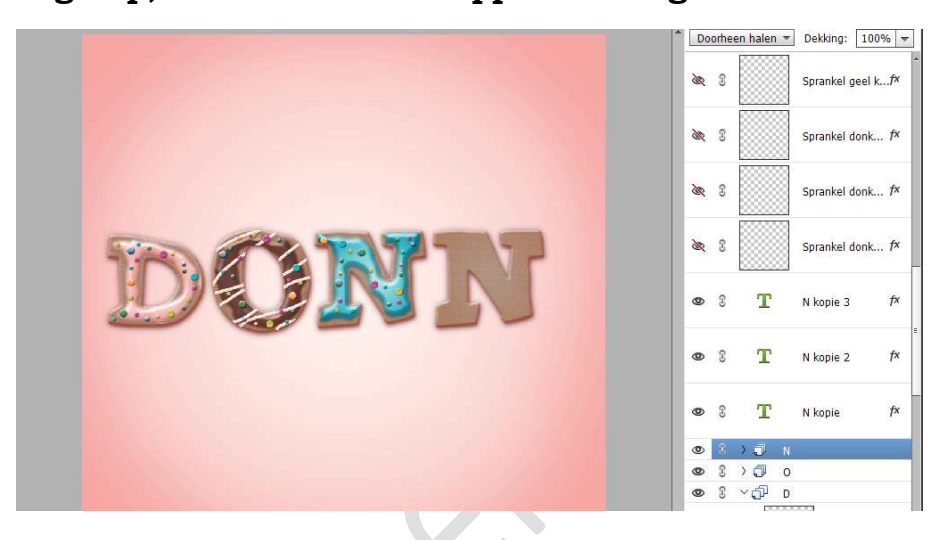

# 28. Dubbelklik op de Tekstlaag N kopie. Wijzig de N naar U. Herhaal dit ook bij N kopie 2 en N kopie 3.

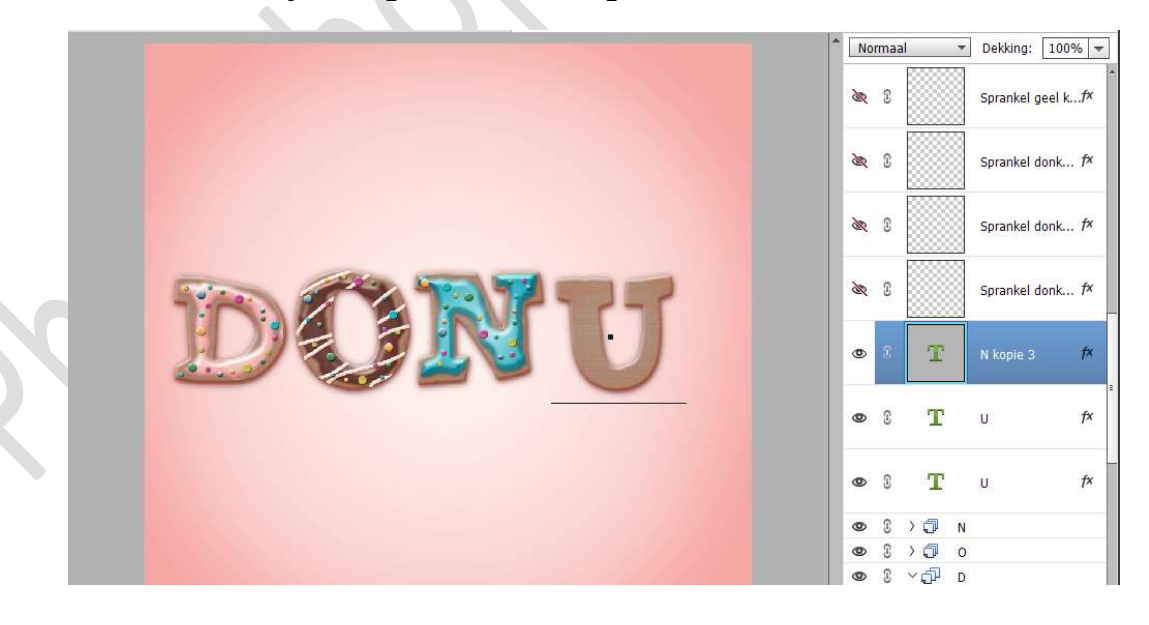

29. Laad in Stijlen de Stijl glazuur 4.
Plaats boven de Tekstlaag U een nieuwe laag en noem deze glazuur.
Doe CTRL+klik op de bovenste tekstlaag U.
Zorg dat de laag glazuur geactiveerd is.
Ga naar Selecteren → Bewerken → Slinken: 8 px → OK.

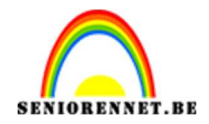

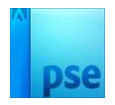

Vul de selectie met wit. Deselecteren. Pas op deze laag de Stijl glazuur 4 toe.

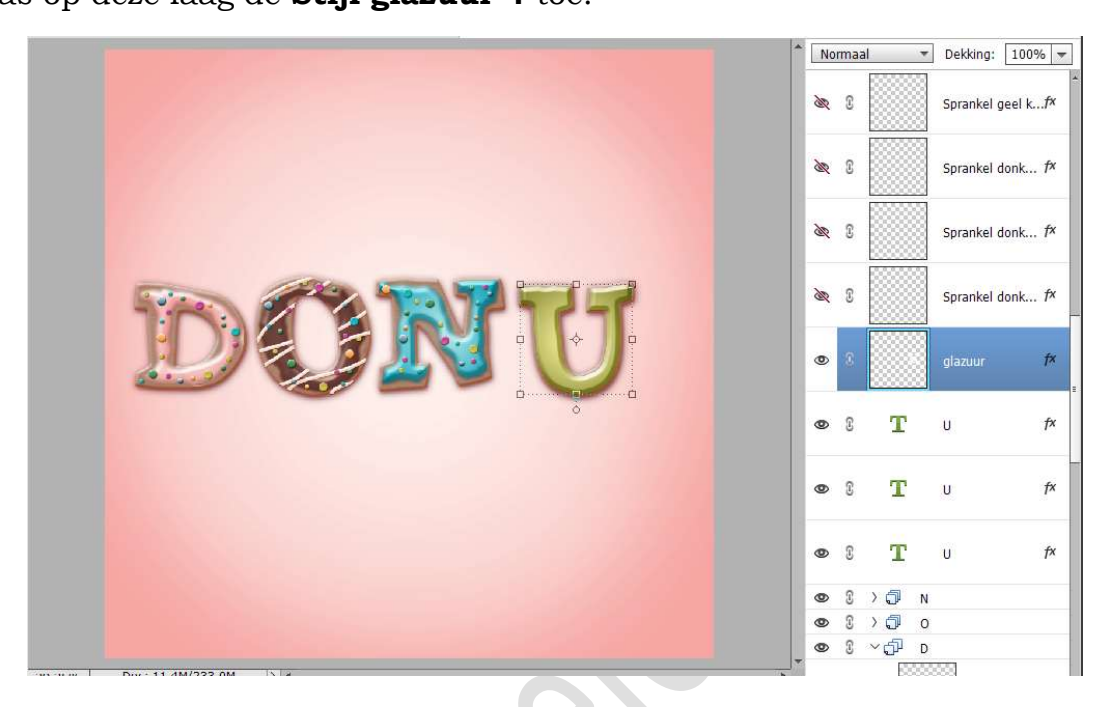

30. Hang een **laagmasker** aan deze laag.

Neem een zacht zwart penseel van 40 px – penseeldekking van 100%

Ga met dit penseel over de rand van dit glazuur

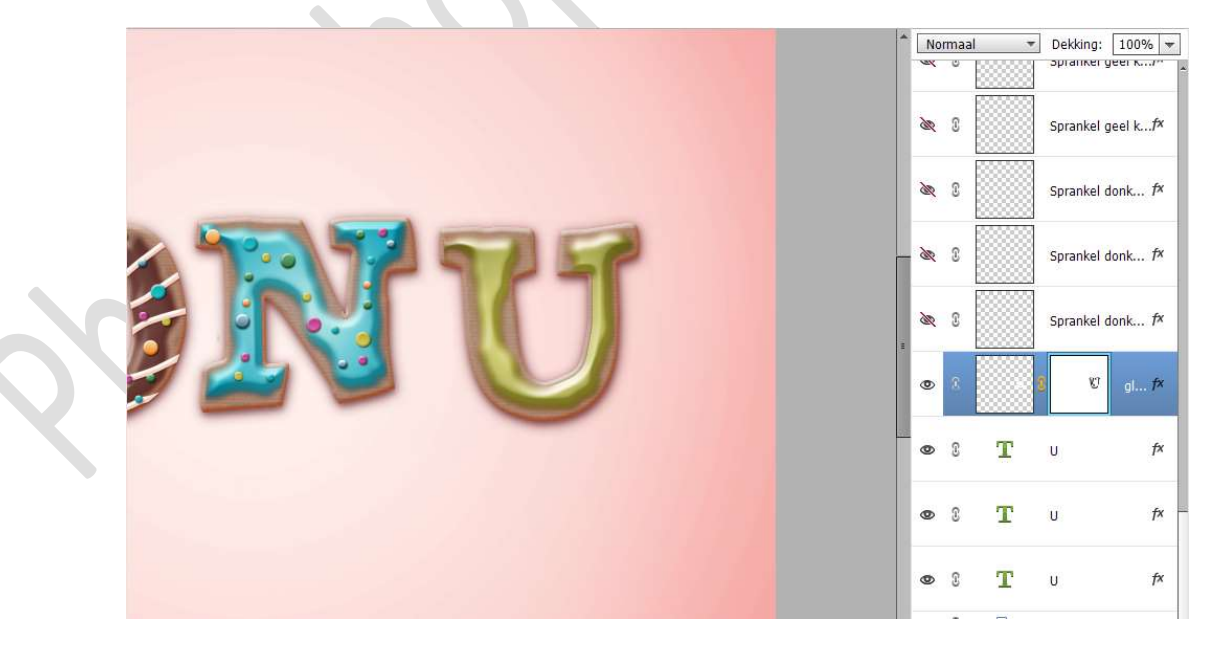

31. Plaats daarboven een nieuwe laag en noem dit Forsting Neem een hard wit penseel van 12 px - penseeldekking 100% Ga met dit penseel met de losse hand over de letter U.

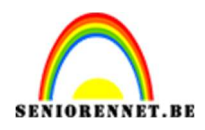

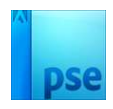

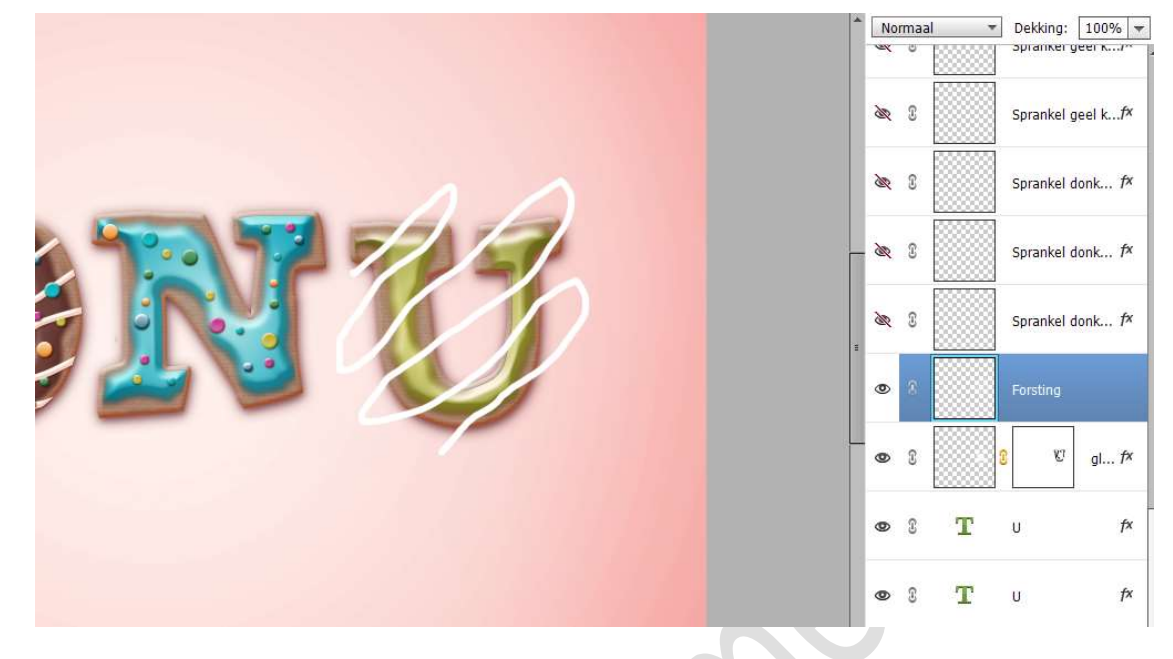

32. Doe **CTRL+klik** op de **bovenste Tekstlaag U** om een selectie te maken van de letter U.

Ga naar Selecteren → Selectie omkeren. Neem een harde gum en verwijder alles wat buiten de U ligt. Zorg wel dat de laag Forsting actief is.

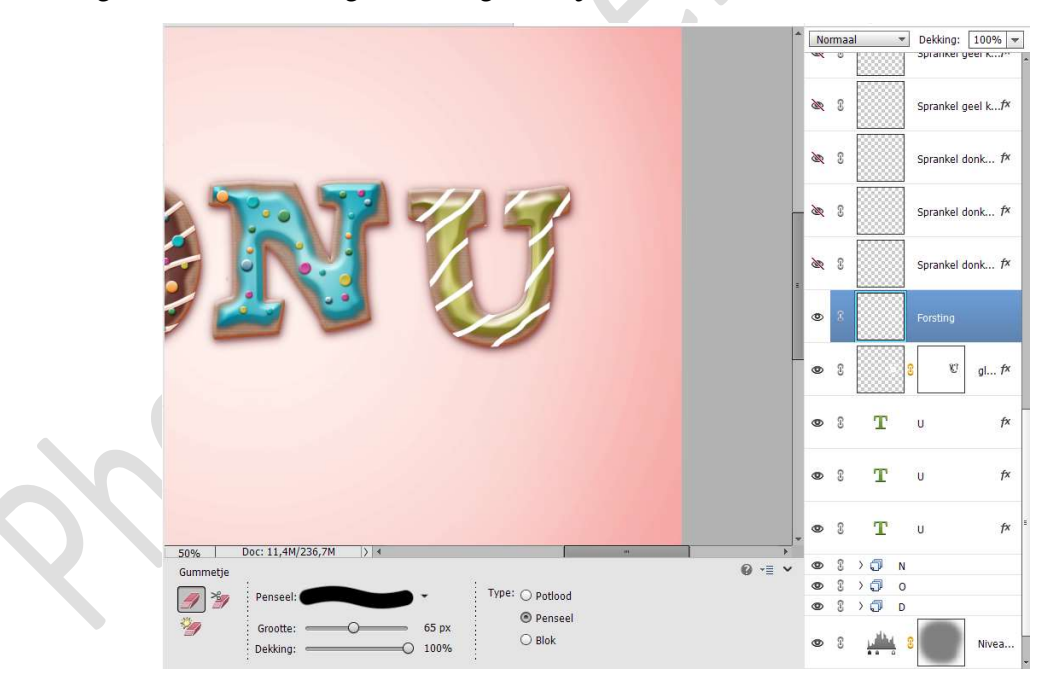

33. Pas nu op deze laag **Stijl Forsting 1** toe.

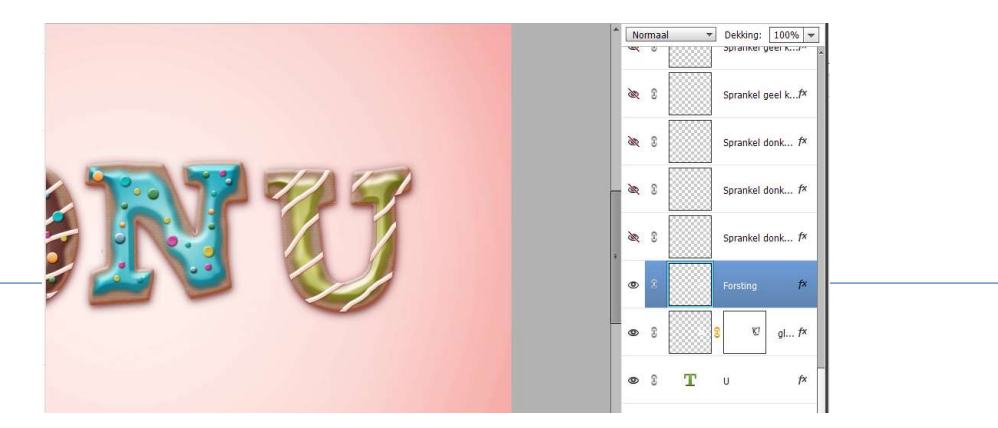

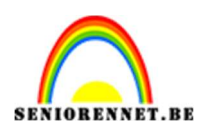

- pse
- 34. Open de oogjes van de sprankels en plaats deze op glazuur van de U

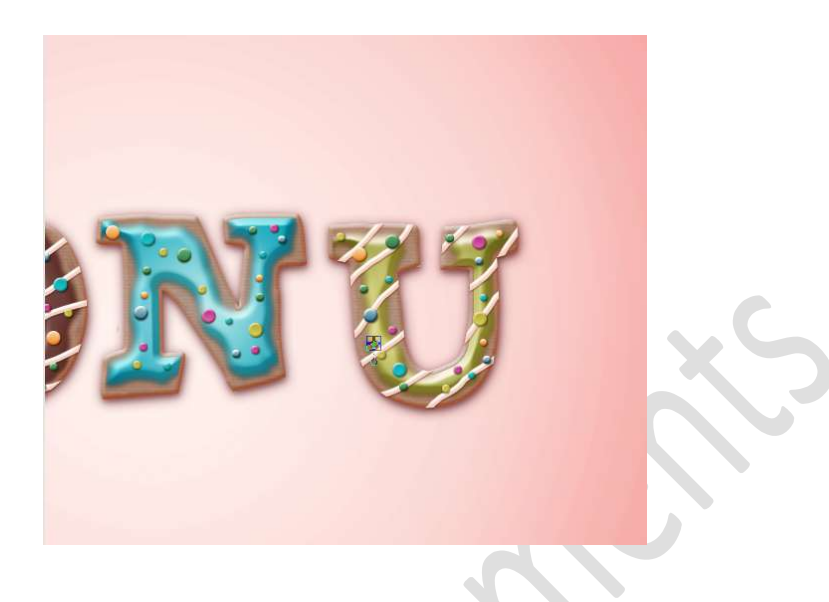

35. Selecteer de 3 tekstlagen U.
 Dupliceer deze en plaats deze bovenaan in uw lagenpalet.
 Verplaats deze wat naar rechts.

Selecteer alle sprankellagen, dupliceer deze, verplaats wat naar rechts, plaats ze bovenaan in uw lagenpalet en sluit de oogjes. Selecteer de lagen vanaf Tekstlaag U tot de laag Sprankel net onder de gedupliceerde tekstlaag bovenaan in uw lagenpalet. Maak een groep, noem deze U of koppel deze lagen.

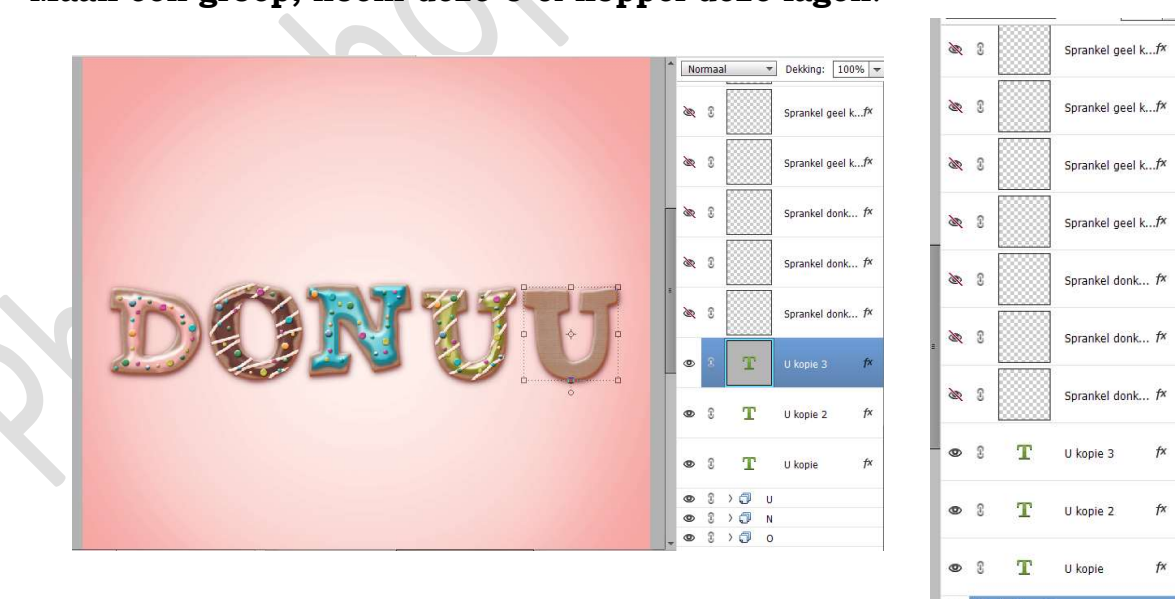

36. Dubbelklik op de Tekstlaag U kopie.
Wijzig de U naar T.
Herhaal dit ook bij U kopie 2 en U kopie 3.

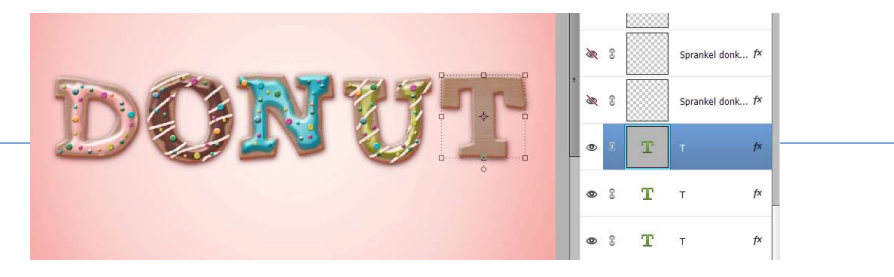

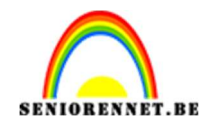

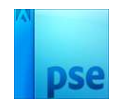

37. Laad in Stijlen de Stijl glazuur 5.
Plaats boven de Tekstlaag U een nieuwe laag en noem deze glazuur.
Doe CTRL+klik op de bovenste tekstlaag T.
Zorg dat de laag glazuur geactiveerd is.
Ga naar Selecteren → Bewerken → Slinken: 8 px → OK.
Vul de selectie met wit.
Deselecteren.
Pas op deze laag de Stijl glazuur 5 toe.

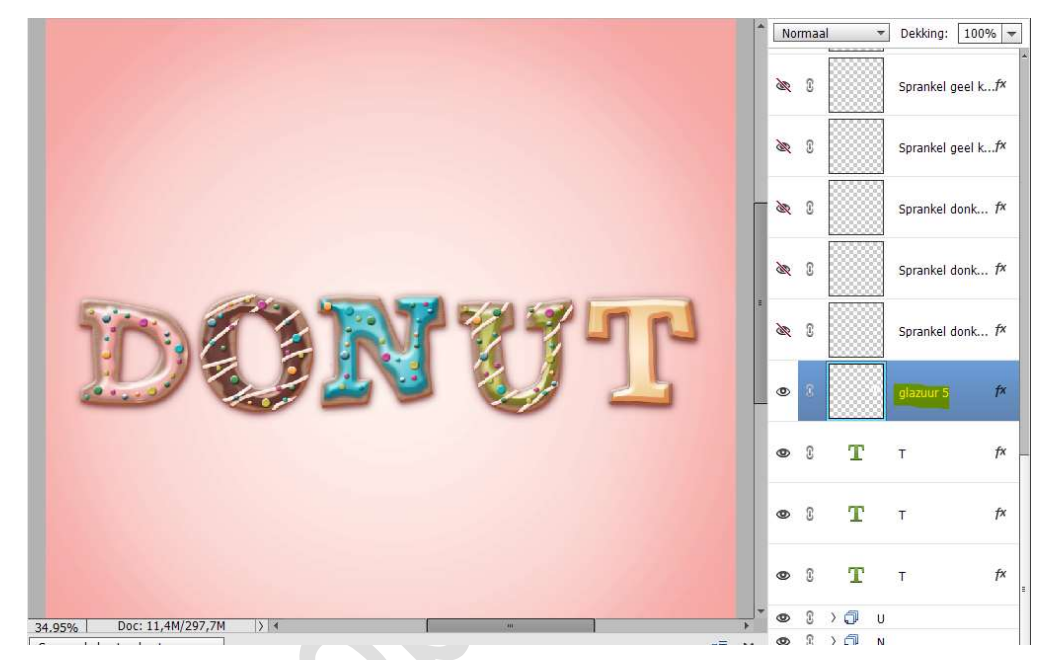

38. Hang een laagmasker aan deze laag. Neem een zacht zwart penseel van 40 px - penseeldekking van

100%

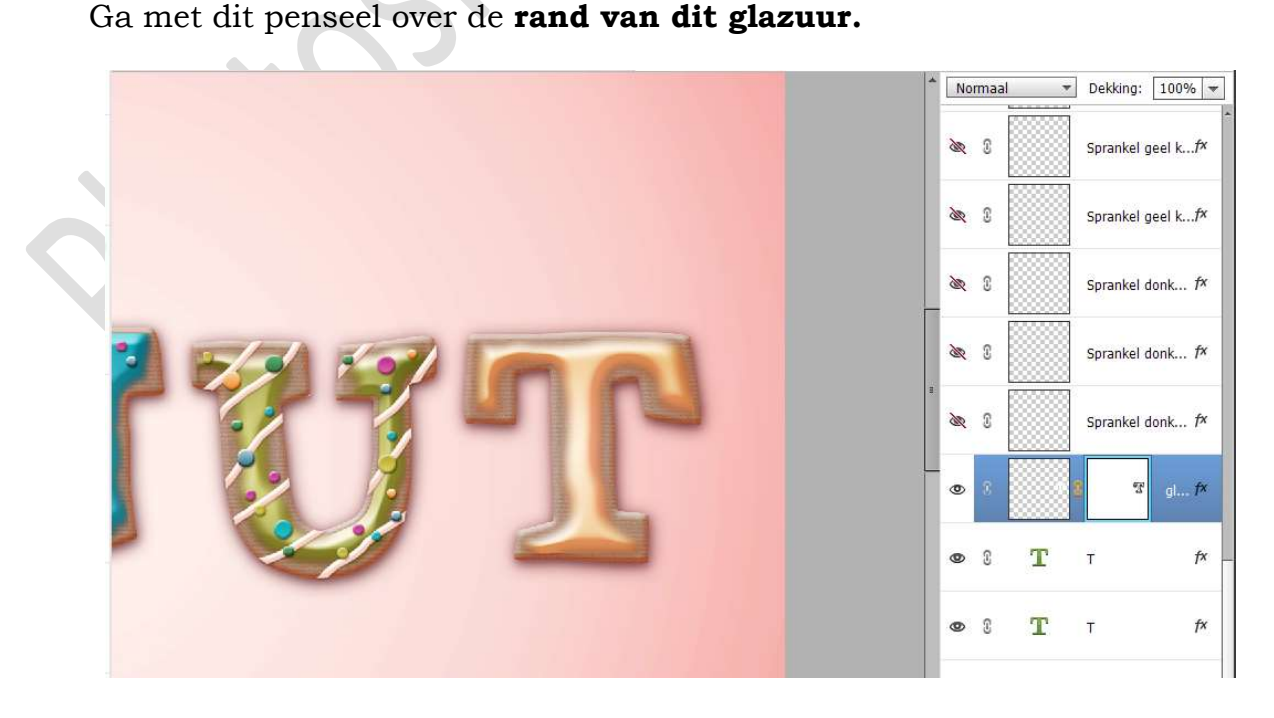

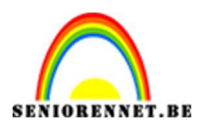

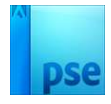

39. Open de oogjes van de sprankels en plaats deze op glazuur van de T

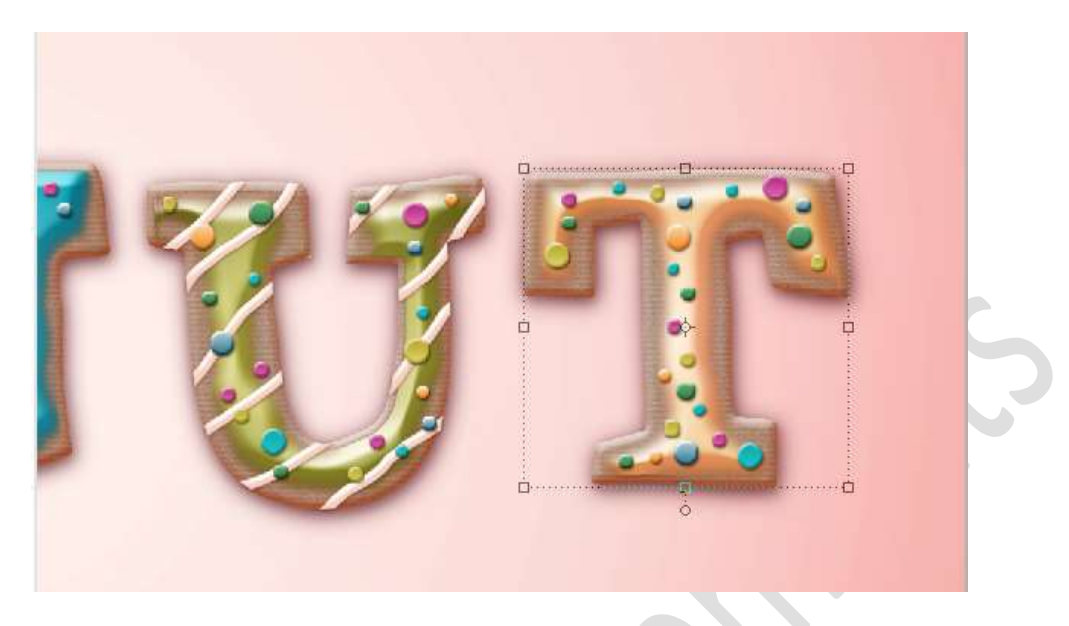

40. **Dupliceer enkele kleine sprankels** om ze wat **rond** het woord te plaatsen.

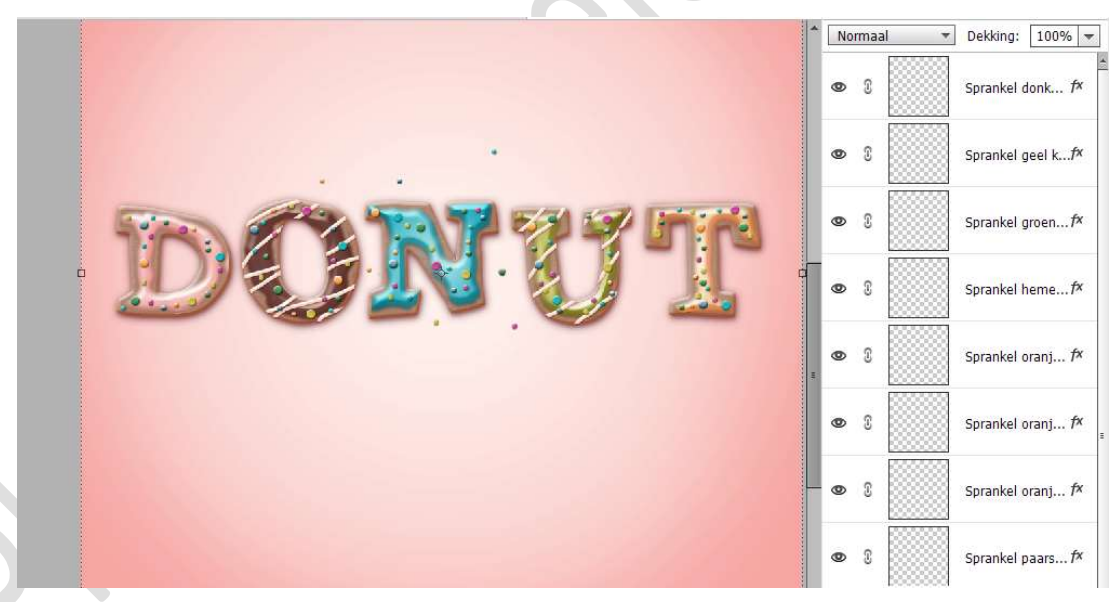

41. **Selecteer** de **lagen vanaf Tekstlaag T tot de laag Sprankel** tot de bovenste sprankel op de letter T, niet de sprankels die u gebruikte rond het woord.

Maak een groep, noem deze T of koppel deze lagen.

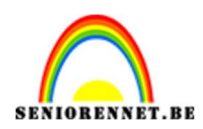

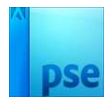

42. Plaats bovenaan een **nieuwe laag** en noem deze **glazuurdruppels**. Neem een **zacht zwart penseel van 40 px** en teken **korte lijntjes**.

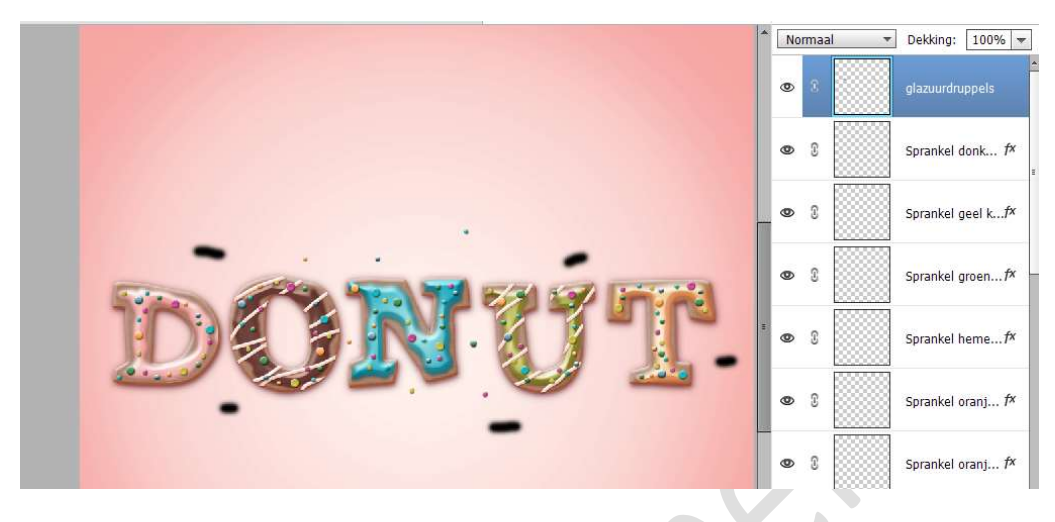

43. Pas op deze laag de Stijl Forsting 1 toe.

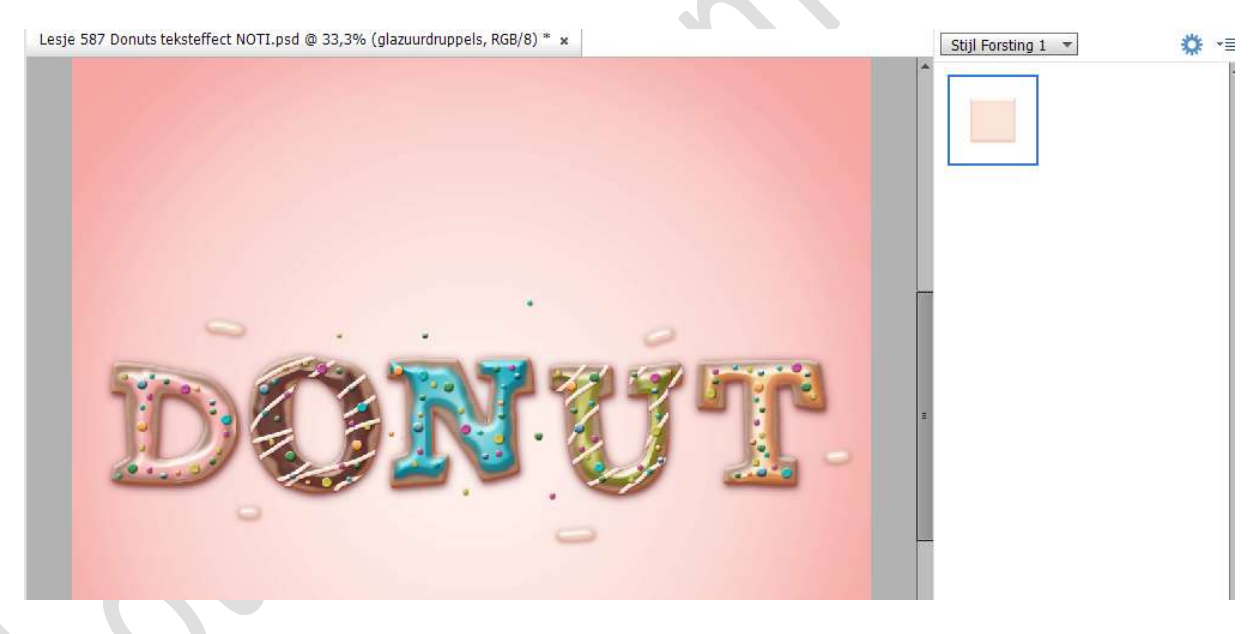

44. Plaats bovenaan een nieuwe Aanpassingslaag Helderheid/Contrast met een Helderheid van 0 en Contrast van 46.

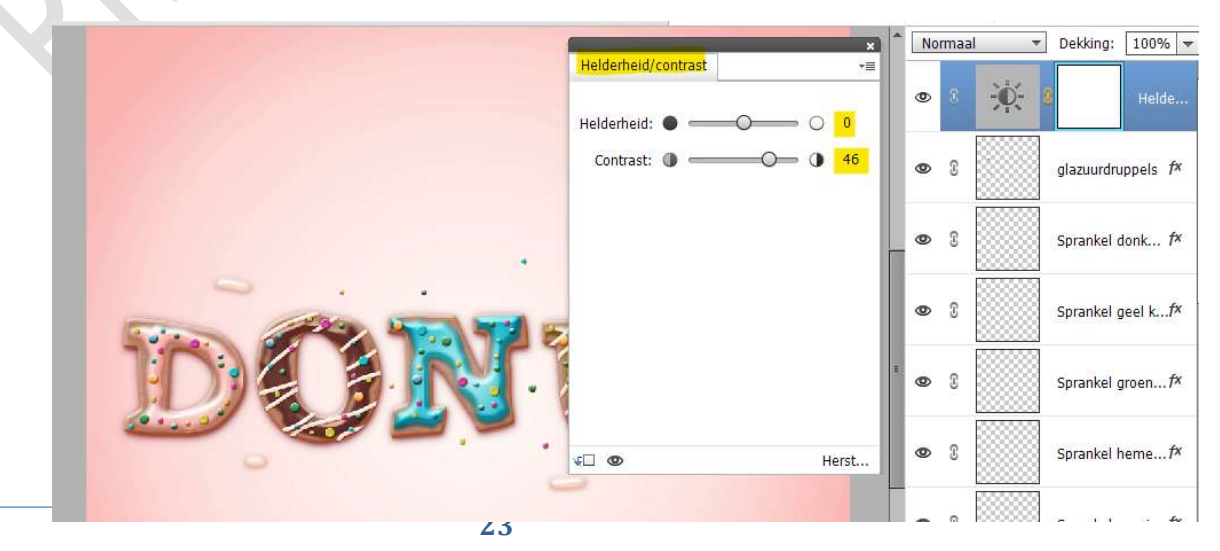

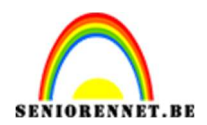

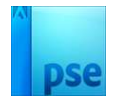

45. Activeer het laagmasker van deze Aanpassingslaag en vul deze met zwart.

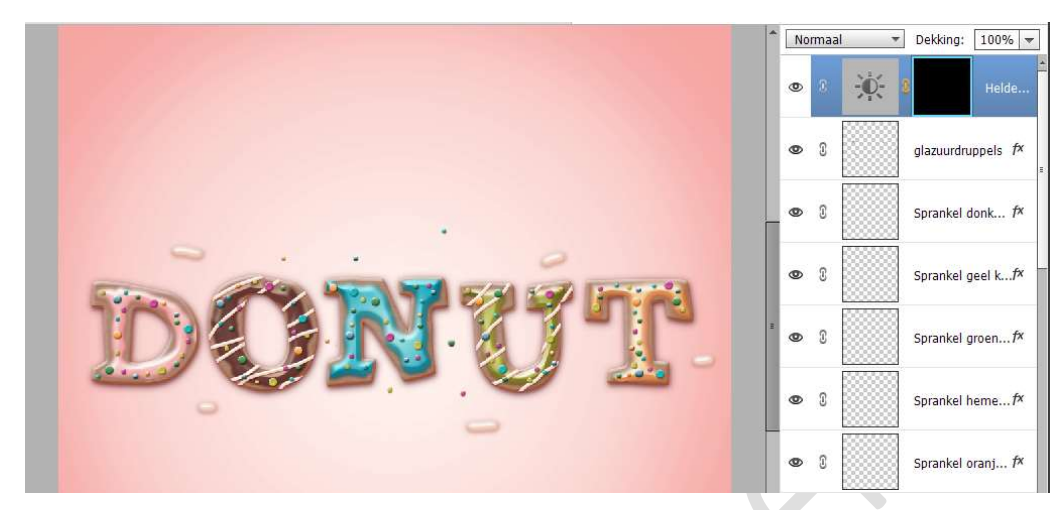

46. Neem een zacht wit penseel met penseelgrootte tussen 30 px en 200 px en ga met dit penseel over het woord.

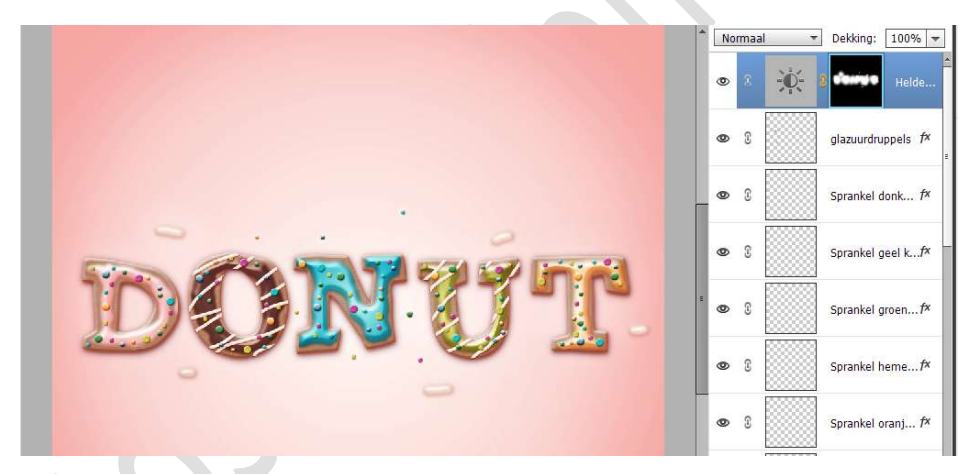

47. Ons donut teksteffect is klaar. Werk af naar keuze en vergeet uw nickname niet. Voor u de PSE aanpast naar langste zijde op 800 px, maak eerst een samengevoegde laag (**Ctrl+Shift+Alt+E**) en dan pas verkleinen aan langste zijde op 800 px. Sla op als JPEG: max. 150 kb

NOTI